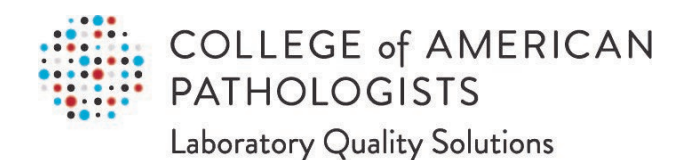

# Direct Transmission of PT Results

User Guide, Part 3 of 3 Laboratory Setup Guide

SUR-GEN-02932 Effective date: 1/13/2023

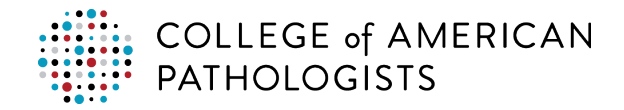

## **TABLE OF CONTENTS**

|                                                   | 3                                            |
|---------------------------------------------------|----------------------------------------------|
| What is Direct Transmission?                      | .3                                           |
| How does Direct Transmission Work?                | .3                                           |
| Checklist for Direct Transmission Setup Process   | .5                                           |
| Checklist for Transmitting Your First Live PT Kit | .6                                           |
| READINESS ASSESSMENT                              | 7                                            |
| Complete/Verify Readiness                         | .7                                           |
| TECHNICAL AND REPORT SETUP                        | 7                                            |
| Allocate IS and LIS Admin Resources               | .7                                           |
| Provide Agent Installation and Setup Instructions | .7                                           |
| Provide LIS Report Instructions                   | .7                                           |
| CAP-REQUIRED DATA ELEMENTS                        | 8                                            |
| Understand the CAP Required Information           | .8                                           |
| Review the Standard Ordering Convention           | .8                                           |
| 0                                                 |                                              |
| Create New Patients                               | .9                                           |
| Create New Patients                               | .9<br>10                                     |
| Create New Patients                               | .9<br>10<br>11                               |
| Create New Patients                               | .9<br>10<br>11<br><b>2</b>                   |
| Create New Patients                               | .9<br>10<br>11<br><b>2</b><br>12             |
| Create New Patients                               | .9<br>10<br>11<br><b>2</b><br>12<br><b>3</b> |
| Create New Patients                               | .9<br>10<br>11<br>12<br><b>3</b><br>13       |
| Create New Patients                               | .9<br>10<br>11<br>12<br>12<br>13<br>13       |

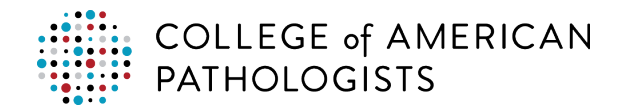

| Purpose of CAP Code Mapping                                | 14 |
|------------------------------------------------------------|----|
| Understanding CAP Mapping Codes                            | 15 |
| Using the Hub for Test Code Mapping                        | 16 |
| How to Refresh CAP Codes in the Hub                        | 16 |
| How to Upload Your Laboratory Codes to the Hub             | 19 |
| How to Map Your Laboratory Test Codes to CAP Codes         | 21 |
| Resolving UOM Conversion Mismatches                        | 24 |
| Using Filters in the Hub                                   |    |
| How to Unmap Test Codes                                    | 27 |
| How to Edit Mapped Test Codes                              |    |
| Confirm Your Mapped Codes                                  | 31 |
| How to Run the Report to in Live Mode to Transmit a PT Kit | 35 |
| Reviewing and Approving Results in e-LAB Solutions Suite   |    |
| Email Notifications                                        |    |
| TROUBLESHOOTING                                            | 39 |
| Overview                                                   |    |
| Troubleshooting in the Hub                                 |    |
| Troubleshooting the Agent                                  |    |
| GLOSSARY OF TERMS                                          | 49 |
|                                                            | 50 |
| Alternate Methods for Mapping CAP Codes                    |    |

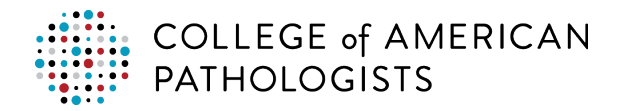

# INTRODUCTION

#### What is Direct Transmission?

Direct transmission is a proficiency testing (PT) results reporting solution that allows a laboratory to transmit PT data directly to the College of American Pathologists (CAP). This delivery option provides laboratories with the ability to electronically transmit quantitative PT results from their laboratory information system (LIS) to the PT Result Forms Data Entry interface in e-LAB Solutions Suite, providing faster and more accurate results reporting.

#### How does Direct Transmission Work?

Direct transmission sends data from the laboratory's LIS to the "hub," a cloud-based service that facilitates the exchange of clinical data between a laboratory's LIS and other systems. The hub translates your test codes to CAP PT codes and then routes the PT results directly to e-LAB Solutions Suite where it automatically populates the result form(s).

This process:

- reduces manual data entry clerical errors, the largest cause of PT failure.
- saves the laboratory hours of data entry on an annual basis.
- meets the Clinical Laboratory Improvement Amendments (CLIA) and the CAP's Laboratory Accreditation Program checklist requirement to treat PT specimens like real patient specimens

#### **Transmission Mechanism**

The PT extract report pulls the PT results for a given kit. The PT results file, or output, is saved to a location on your laboratory's network and picked up by a transfer application, called the "agent," which regularly checks your network location for new results.

The agent delivers the PT results file to the hub. The hub will transfer received results to the CAP's e-LAB Solutions Suite Result Form Data Entry interface, populating the result form for the appropriate program with the test results.

The CAP requires your laboratory's seven-digit CAP number and PT-related information (the kit number and specimen ID) to be transmitted along with the PT results extracted from the LIS using a standardized ordering convention.

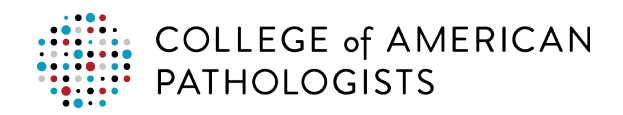

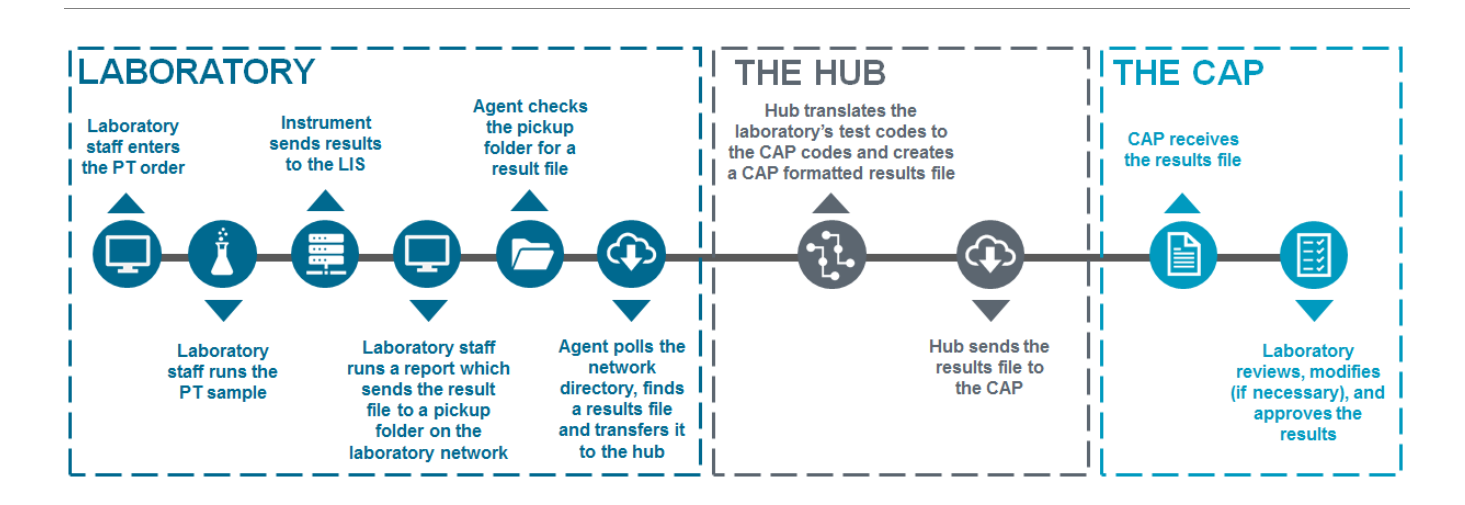

#### Data Eligible for Transmission

Direct transmission is currently limited to quantitative (ie, numeric) data only. Laboratories utilizing direct transmission to report Quality Cross Check (QCC) results will only be able to do so for two instruments. Third instrument results cannot be directly transmitted to the CAP at this time. You can enter results for the third instrument online via e-LAB Solutions Suite.

Direct transmission does not include:

- Interpretations (eg, normal/abnormal, present/absent, susceptible/resistant)
- Textual or encoded data (eg, bacterial species/genus identifications, blood cell identifications)
- Method or instrument codes\*
- Exception codes (eg, code 11, unable to analyze)
- Calibration Verification/Linearity (CVL) programs

\**Note:* Method or instrument codes are not transmitted but will be prepopulated on the result form based on your previous mailing transmission.

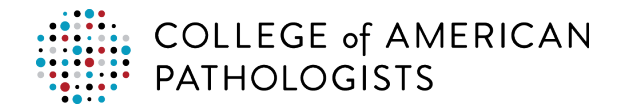

## **Checklist for Direct Transmission Setup Process**

The table below reflects the setup activities required before using direct transmission to transmit your PT results. Relevant reference documents and suggested roles are included. Use the table below to monitor the progress for the direct transmission setup.

| Step | Activity(ies)/Task(s)                                                                                                    | Reference(s)                                  | Suggested<br>Role(s)                                                    |
|------|----------------------------------------------------------------------------------------------------|-----------------------------------------------|-------------------------------------------------------------------------|
| 1    | Complete/verify the readiness assessment.                                                                                               | Readiness assessment                          | Laboratory staff                                                        |
| 2    | Allocate a technical resource to setup a server,<br>install the agent, create network folders, and assign<br>appropriate permissions.   | Technical requirements and agent installation | IT/IS                                                                   |
| 3    | Install the LIS reports.                                                                                                    | Reports installation                          | LIS vendor or<br>LIS analyst<br>(for Meditech and                       |
| 4    | Review the CAP-required data elements and create new patient(s) and provider(s).                                                        | Laboratory setup guide                        | Laboratory staff or<br>registration and<br>credentialing<br>departments |
| 5    | Validate laboratory staff permissions to access the direct transmission hub in e-LAB Solutions Suite.                                   | Laboratory setup guide                        | Laboratory staff                                                        |
| 6    | Obtain your laboratory's test codes and upload them into the direct transmission hub.                                                   | Laboratory setup guide                        | Laboratory staff or LIS analyst/admin                                   |
| 7    | Map your laboratory's test codes to the CAP's test<br>codes for the quantitative analytes you will be<br>transmitting.                  | Laboratory setup guide                        | Laboratory staff or<br>LIS analyst/admin                                |
| 8    | Run the PT extract report in test mode to send a file<br>and confirm your mappings by transmitting a<br>previously approved CAP PT kit. | Laboratory setup guide                        | Laboratory staff or<br>LIS analyst/admin                                |

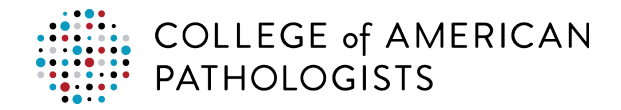

## **Checklist for Transmitting Your First Live PT Kit**

The table below shows the steps required to transmit your laboratory's first live PT kit. Relevant reference documents and suggested roles are included.

| Step | Activity(ies)/Task(s)                                                                                                    | Reference(s)                     | Suggested<br>Role(s) |
|------|----------------------------------------------------------------------------------------------------|----------------------------------|----------------------|
| 1    | Create a new order (based on your LIS ordering convention) for each PT specimen in your kit.                                      | Laboratory setup guide           | Laboratory staff     |
| 2    | Process the specimens via the kit instructions.                                                                                   | Kit instructions and result form | Laboratory staff     |
| 3    | Run the extract report for the PT kit ready for transmission to the CAP.                                                          | Laboratory setup guide           | Laboratory staff     |
| 4    | Verify the transmitted PT results within e-LAB<br>Solutions Suite Result Form Data Entry, approve,<br>and submit them to the CAP. | Laboratory setup guide           | Laboratory staff     |

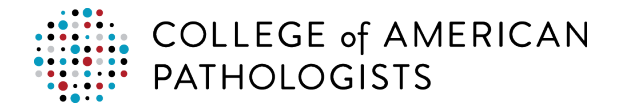

# **READINESS ASSESSMENT**

## **Complete/Verify Readiness**

To use direct transmission, your laboratory must comply with certain technical requirements and a standard ordering convention (see below). At a high-level, this includes being able to confirm the following:

- 1. Your systems align to the technical requirements in the Technical Requirements and Agent Installation document.
- 2. You can place your 7-digit CAP number, 8-digit kit number, and specimen ID (eg, CHM-01) in the prescribed fields for your LIS .

# **TECHNICAL AND REPORT SETUP**

## **Allocate IS and LIS Admin Resources**

Each organization may use a different process for allocating resources. Follow your current process to request assistance from IT/IS and your LIS administrators. Once you allocate these resources, you are ready to provide them with the information they need to complete their role as part of the setup.

## **Provide Agent Installation and Setup Instructions**

Once you have secured your resource from the IS/IT departmental area, you can provide them with the Technical Requirements and Agent Installation document. To complete the setup, the CAP web specialists will need your IS/IT resource contact information to complete the process. The CAP web specialists may setup a web meeting to walk your IS/IT resource through the setup process and answer any questions.

## **Provide LIS Report Instructions**

After the IS/IT resource has completed the technical setup, send your LIS administrator the report installation guide provided to you. The guide is a complete step-by-step document and should guide your LIS administrator through the process easily. If there are any issues encountered while following the guide, the CAP web specialists available for support.

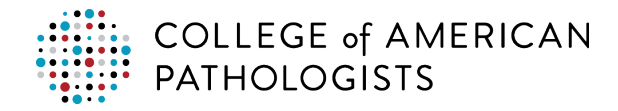

# CAP-REQUIRED DATA ELEMENTS

## **Understand the CAP Required Information**

The CAP requires a few key pieces of information for reporting PT results to the CAP using direct transmission.

You must enter CAP PT-related information in your LIS at the time you place the testing order (order entry) using a standardized ordering convention. This information includes:

- 1. **CAP number**—A unique, seven-digit identification number assigned to each laboratory. This number never changes for the respective laboratory.
- 2. **Kit number**—A unique, eight-digit number assigned to each PT kit shipped from the CAP and can be found on the result form. This number changes from mailing to mailing.
- 3. **Specimen ID**—An alpha-numeric identification assigned to each specimen included in a PT kit (eg, CHM-01). This information can be found on the specimen label.

*Note:* The fields utilized for these data elements will vary by LIS, as described in the next section.

## **Review the Standard Ordering Convention**

To help the CAP identify your specific PT results response, you must place the three CAP-required data elements in designated fields in your LIS. The table below shows where the CAP-required data elements will be captured for your respective LIS.

| Standard Ordering Convention |                                             |                                                   |                                                    |                                                |                                              |  |  |  |
|------------------------------|---------------------------------------------|---------------------------------------------------|----------------------------------------------------|------------------------------------------------|----------------------------------------------|--|--|--|
|                              | SCC Soft                                    | Sunquest                                          | Meditech<br>Expanse                                | Meditech Client<br>Server                      | Meditech Magic                               |  |  |  |
| CAP #                        | Provider NPI<br>(within provider<br>record) | Physician code<br>(within<br>physician<br>record) | Provider first<br>name (within<br>provider record) | Submission code<br>(within provider<br>record) | Phone comment<br>(within laboratory<br>site) |  |  |  |
| Kit #                        | Req # or CS<br>Req #                        | Order comment<br>field                            | Comments under specimen tab                        | Comments under specimen tab                    | Comment in the order entry                   |  |  |  |
| Specimen #                   | Patient first<br>name                       | Patient first<br>name                             | Patient first name                                 | Patient first name                             | Proficiency set<br>ID                        |  |  |  |

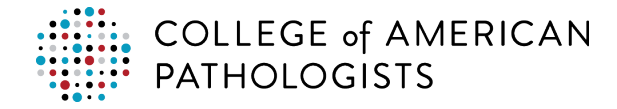

Your LIS will also dictate other required information to complete an order; this varies by LIS.

#### **Create New Patients**

Before an order can be created for direct transmission, patients must be created for each CAP PT specimen. These newly created patients are fictitious patients that will not go through any medical billing processes.

The responsibility for creating patients may vary from organization to organization. You may have the appropriate access to create patients or this may be a function done by another department such as scheduling and registration. If you do not have the appropriate access to create a patient, then you will need to allocate a resource for further assistance.

Creating a patient within an electronic medical record system involves specific required patient demographic information (eg, patient first name, patient last name, patient date of birth, patient social security number). If the patient creation happens within another department, then the laboratory will need to provide the patient names. In most cases, the patient name includes the specimen ID being resulted.

For example:

#### Patient Registration

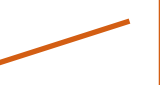

In this example, the specimen ID, "CHM-01," is in the Patient First Name field.

Patient First Name: CHM-01 Patient Last Name: CAPPT Patient Address: 325 Waukegan Rd, Northfield, IL 60093 Patient Phone: 847-832-7000 Patient Sex: M. Patient SSI: 999-999-9999 Patient DOB: 1/1/2001 Marital Status: S

The key piece of information needed for CAP use from patient demographics is the specimen ID. All other information can be populated at the discretion of your team with fictitious data.

New patients created are required for each specimen being processed for PT. However, once the patients are created, they can be used from year to year to create new orders against these patients to satisfy the PT process.

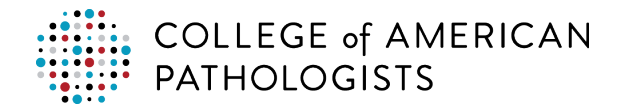

## **Create New Providers**

A new provider record must be created for use with direct transmission. This step must be done only once, placing your CAP number in a specific field depending on your LIS. Then, since the information is already stored, all you will need to do is select an ordering provider at the time you create future orders for PT specimens.

The responsibility for creating providers may vary from organization to organization. You may have the appropriate authority and access to create patients or this may be a function done by another department (eg, credentialing). If you do not have the appropriate authority and access to create a provider, then you will need to allocate a resource for further assistance.

Within the provider record, the national provider identifier (NPI) is the key data element that will be transmitted. All other data elements will be ignored. All other fields that are required to complete the provider build is up to the discretion of your organization.

For example:

#### Provider Record

Provider First Name: Doctor Provider Last Name: CAPPT Provider NPI: 1234567 In this example, the provider NPI, "1234567," is in the Provider NPI field.

Provider Address: 325 Waukegan Rd, Northfield, IL 60093 Provider Phone: 847-832-7000

Follow the Standard Ordering Convention table to identify the exact position of the CAP number. Also, you may need to setup numerous providers if you are considered a multi-facility and have several CAP numbers within your organization.

*Exception*: For Meditech Magic, instead of creating a new provider, follow your process to create a new laboratory site. Your CAP number will go in the site's phone comment field.

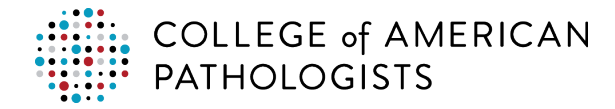

## **Follow the New Order Entry Method**

Using the Standard Ordering Convention for your LIS and your ordering process, follow the high-level steps below to create an order. The steps may vary from organization to organization and may also be in a different order.

| 1 | Sign into your LIS and perform a Patient Search to locate your desired specimen ID (patient) to process (eg, "CAPPT CHM-01" for a Chemistry specimen).                                           |
|---|----------------------------------------------------------------------------------------------------|
| 2 | Create an order for the selected patient (order entry).                                                                                                    |
| 3 | Select the appropriate ordering provider (laboratory site for Meditech Magic) that is storing your CAP number (eg, "Doctor CAPPT").                                                              |
| 4 | Add the Kit number within the appropriate location (eg, "12345678" in the Order Comment Field). Look up the appropriate location within the Standard Ordering Convention table in this document. |
| 5 | Select the tests to be processed under the respective specimen ID (patient) (eg, Glucose and Sodium).                                                                                            |
| 6 | Complete the order based on your LIS minimum required fields.                                                                                                    |

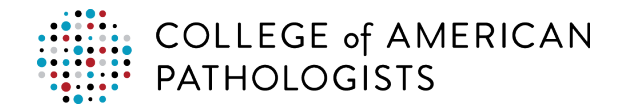

# E-LAB SOLUTION SUITE

#### **Set Up/Validate Permissions**

Laboratory staff must be given appropriate permission by their site administrator in e-LAB Solutions Suite to access hub information.

Site administrators can view the current access/permissions of laboratory staff by going to cap.org.

- Click Access e-LAB Solutions Suite and log in.
- Click Manage Lab User's Online Access/Permissions.

The table below explains the permission type, hub access type, and actions the user can take.

| e-LAB Solutions Suite<br>PT Permissions Type | Hub Access<br>Type | What you can do in the hub                                                                                                    |
|----------------------------------------------|--------------------|----------------------------------------------------------------------------------------------------|
| View Reports and Enter<br>Data               | View Only          | <ul> <li>View</li> <li>Transmissions received from the LIS and sent to the CAP</li> <li>Mappings for laboratory test codes to CAP codes</li> <li>Unit of Measure (UOM) conversions</li> </ul>                                              |
| Approve Data                                 | Client Admin       | <ul> <li>View and Edit</li> <li>Transmissions received from the LIS and sent to the CAP (view)</li> <li>UOM conversions (view)</li> <li>Mappings for laboratory test codes to CAP codes (view/edit)</li> <li>Alerts (view/edit)</li> </ul> |

*Note*: To access the hub, click **Set-up Direct Transmission** under the Proficiency Testing/Quality Improvement heading.

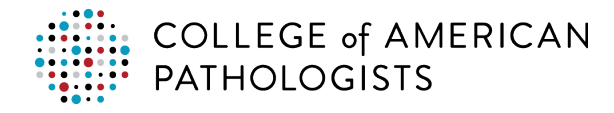

# LABORATORY TEST CODES

#### **Obtain Your Laboratory's Test Codes**

Prior to mapping, you must obtain a list of your laboratory's tests, including the code, description, UOM, and specimen type. You may already have access to this or need to work with your LIS staff to obtain one. Some of the LISs will have a Test Compendium Report available on the LIS report menu. See below for some high-level notes on the report.

*Note*: To make mapping easier, work with your LIS staff to limit the tests to **quantitative tests only**.

## **Test Compendium Report**

Locate the test compendium report from your LIS report menu. You may need to contact your LIS administrator that installed the report to obtain the report name. You will select and open the report as you do all other LIS reports.

There are no report parameters to enter for this test compendium report. Click the **OK**, **Submit**, or **Run** to initiate the report to run the query and extract the information in a comma separated values (CSV) file that will be placed in a specific location on your network (typically a temporary folder). You can use this report in the test code mapping process defined in the next section of this document.

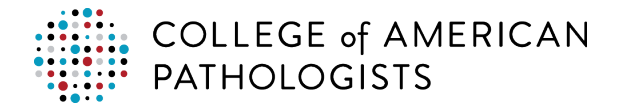

# **TEST CODE MAPPING**

## Purpose of CAP Code Mapping

Before your laboratory can directly transmit results to the CAP, you must map your laboratory's LIS test codes to the CAP codes. The CAP maintains a list of standardized codes that must be mapped to the laboratory's test codes. The mapping process allows recognition of each laboratory's test code(s) and matches it to the correct CAP code(s). The hub provides the mechanism to link them. The hub uses the CAP mapping codes to identify the results from your laboratory's instruments and populate them directly into e-LAB Solutions Suite for verification.

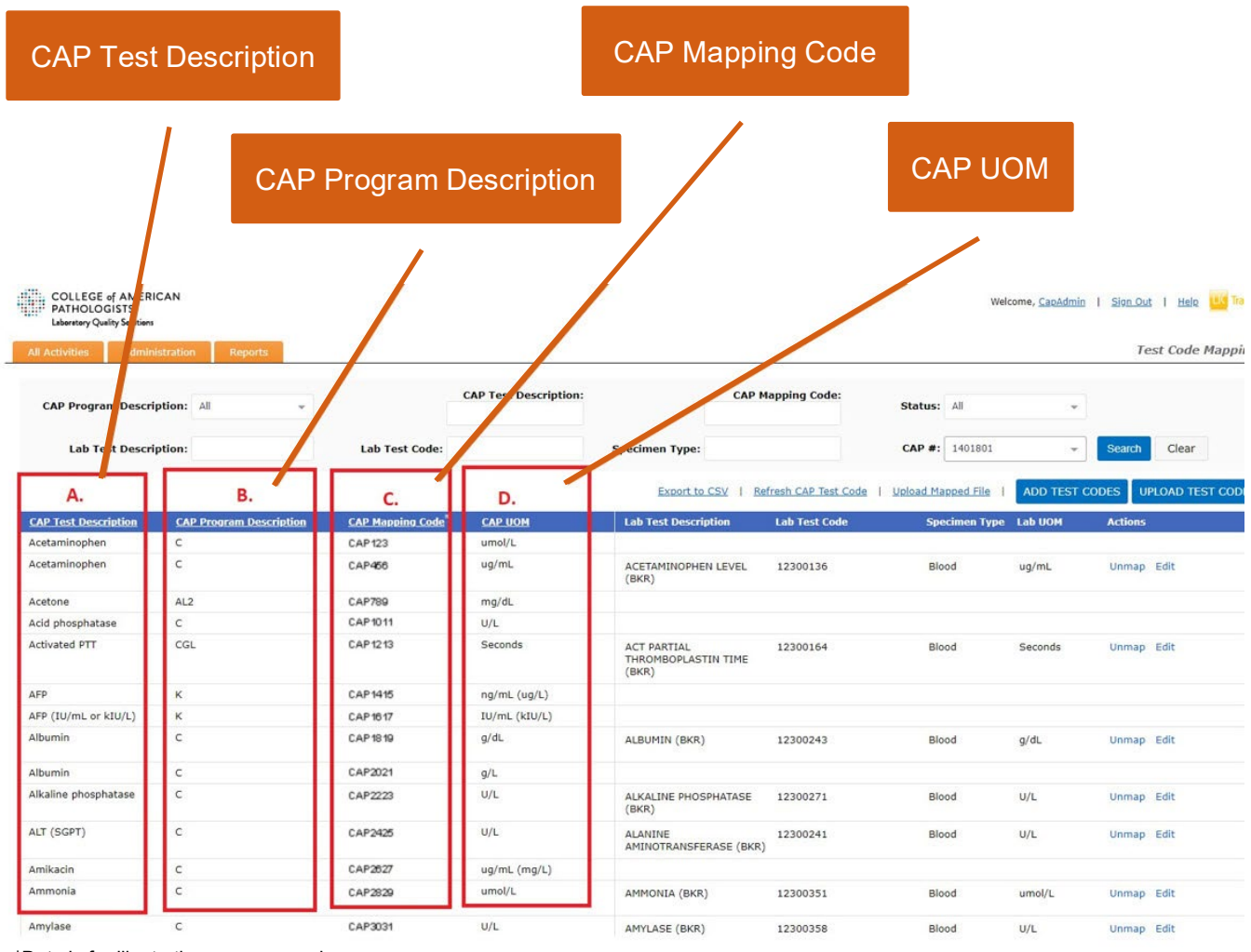

\*Data is for illustrative purposes only.

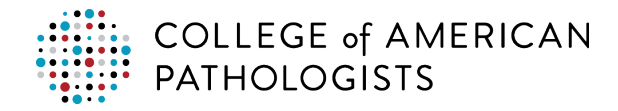

## **Understanding CAP Mapping Codes**

Each laboratory has its own test codes originating from their instrumentation or LIS. For example, when testing for glucose, one laboratory system might issue results for "glu" and another for "glucose, serum." The CAP system contains standardized test codes and naming conventions, to easily collect and analyze data from hundreds of laboratories.

CAP mapping codes consist of:

- CAP Test Description- List of tests that can be submitted via direct transmission.
- **CAP Program Description-** The program code containing the test. Some tests are in multiple programs. The programs that display in the hub will be based on the laboratory's order.
- **CAP Mapping Code**—The standardized code unique to the test and unit of measure that ties the result to the PT event. These codes are used to populate the result form with the laboratory's result.
- CAP UOM—The unit of measure associated with the test for the program shown.

Note: Every CAP test description has an associated CAP mapping code. There can be multiple CAP mapping codes for the same analyte for different UOMs or specimen types. If a test exists in multiple programs, and the CAP Test Description and CAP UOM is the same, then the CAP mapping code is the same; however, if the CAP UOM is different, then the CAP mapping code is also different. For example:

| s example, the test for<br>H Vitamin D" exists in<br>different programs. | All Administra<br>CAP Program Description:<br>ALL<br>Lab. Test Description: | tion Reports<br>CAP<br>Lab | Test Description:<br>Fest Code: | C/<br>St |
|--------------------------------------------------------------------------|-----------------------------------------------------------------------------|----------------------------|---------------------------------|----------|
|                                                                          | CAP Test Description                                                        | CAP Program Description    | CAP Mapping Code*               | CAP UOM  |
|                                                                          | % Inhibition                                                                | CGS5                       | CAP123                          | %        |
|                                                                          | 11-deoxycortisol                                                            | Y                          | CAP456                          | nmol/L   |
|                                                                          | 11-deoxycortisol                                                            | Y                          | CAP789                          | ng/mL    |
|                                                                          | 17-hydroxycorticosteroids                                                   | Ν                          | CAP1011                         | mg/L     |
|                                                                          | 17-hydroxyprogesterone                                                      | Y                          | CAP1213                         | ng/dL    |
|                                                                          | 17-hydroxyprogesterone                                                      | Y                          | CAP1415                         | nmol/L   |
|                                                                          | 17-ketosteroids                                                             | Ν                          | CAP1617                         | mg/L     |
|                                                                          | 25-OH Vitamin D                                                             | ABVD                       | CAP1819                         | nmol/L   |
|                                                                          | 25-OH Vitamin D                                                             | VITD                       | CAP2021                         | nmol/L   |
|                                                                          | 25-OH Vitamin D                                                             | ABVD                       | CAP2023                         | ng/mL    |

\*Data is for illustrative purposes only.

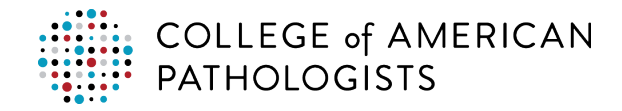

## Using the Hub for Test Code Mapping

The hub is essential to the code mapping process. The hub contains:

- A pre-populated list of CAP PT programs your laboratory has ordered for the current year that are eligible for direct transmission.
- An automatic conversion of a test's UOM(s) when the CAP UOM is different than your laboratory's UOM, except molecular to mass/mass to molecular. *Note:* The UOM conversion list contains the most common conversion factors. If you do not see a conversion listed, contact the CAP.
- A mechanism to test the code mapping prior to transmitting results for your first PT event.

There are three acceptable methods for mapping your laboratory's test codes to the CAP's codes using the hub:

- Method 1: Upload your codes to the hub and match them directly to CAP mapping codes
- **Method 2**: Download the CAP mapping codes to a spreadsheet and match to your laboratory's test codes
- **Method 3**: Manually add and match your laboratory's test codes to CAP mapping codes in the hub

The CAP recommends Method 1, described in further detail below. If Method 1 is not appropriate for your laboratory, you may use either of the other two methods. For example, your laboratory might have previously mapped codes manually or is part of a multi-facility organization that wishes to reuse an existing spreadsheet. Refer to the Appendix for a complete description of the other two methods.

## How to Refresh CAP Codes in the Hub

Prior to mapping test codes, you should first refresh the CAP codes in the hub following the process.

| Step | Instructions                                                                                                    |
|------|----------------------------------------------------------------------------------------------------|
| 1    | Go to cap.org and click <b>Access e-LAB Solutions Suite.</b> Log in, then click <b>Set-up Direct</b><br>Transmission. |

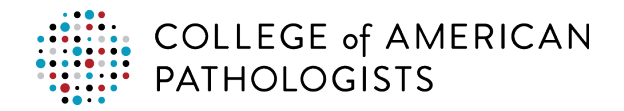

| Step | Instructions                                                                                                    |
|------|----------------------------------------------------------------------------------------------------|
| 2    | Hover over the Administration tab and click Test Code Mapping.                                                                                                    |
|      | All Activities Administration Reports   Institute Company Configuration Image: Company Configuration   Institute Laboratory Image: Company Configuration   Users Image: Company Configuration Image: Company Configuration   Institution/Orc Test Code Mapping CAP #   UOM Conversion Tag Master Image: Company Configuration   Download Alerts Image: Company Configuration                                                                                                    |
|      |                                                                                                    |
| 3    | <ul> <li>If this is the first time your laboratory has logged into the hub, you must "refresh" the CAP test codes. <i>Note:</i> The CAP fields will appear blank until you follow the steps in this section.</li> </ul>                                                                                                    |
|      | CAP Program Description: CAP Test Description: CAP Mapping Code: Status:                                                                                                    |
|      | Lab Test Description:     Lab Test Code:     Specimen Type:     CAP #:     Search       Image: Comparison of the second of the second of |
|      | Image: Speciment to CSV       CAP       CAP       Upload Mapped File       ADD TEST CODES       UPLOAD TEST CODES         CAP       CAP       Lab Test       Speciment       Speciment       Speciment                                                                                                    |
|      | CAP Test Description     Program<br>Description     Mapping<br>Code     CAP UOM<br>Code     Lab Test Code     Operation       Lab Test Code     Type                                                                                                    |
|      | <b>Q</b> ,                                                                                                    |
|      | <ul> <li>Note: You should also refresh the CAP test codes when:</li> <li>vour laboratory orders a new PT program, and</li> </ul>                                                                                                    |
|      | <ul> <li>at the beginning of each calendar year.</li> </ul>                                                                                                    |
|      | <ul> <li>If you have access to multiple laboratories, click the CAP # drop-down menu and<br/>select the CAP # for the site you want to map.</li> </ul>                                                                                                    |

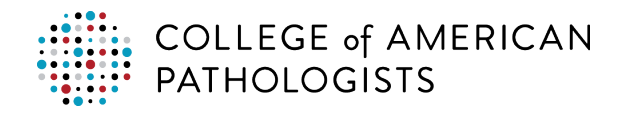

| Step | Instructions                                                               |                                                                   |                                 |                                           |                                                   |                                            |                                                   |
|------|----------------------------------------------------------------------------|-------------------------------------------------------------------|---------------------------------|-------------------------------------------|---------------------------------------------------|--------------------------------------------|---------------------------------------------------|
| 4    | Click Refresh CAP Test Codes.                                              |                                                                   |                                 |                                           |                                                   |                                            |                                                   |
|      | <ul> <li>The CAP<br/>ordered for<br/>is pre-pop<br/>current yet</li> </ul> | code data assoc<br>or the current yea<br>ulated with the (<br>ar. | iated wi<br>ar displa<br>CAP PT | th the CAP<br>ys on the le<br>programs ye | PT programs<br>ft side of the s<br>our laboratory | your labo<br>creen. <i>N</i> e<br>has orde | ratory has<br>o <i>te:</i> The hub<br>red for the |
|      | The CAP     the colum                                                      | codes display in<br>n headers to cha                              | CAP M<br>ange the               | apping Code<br>order.                     | e order. Use tl                                   | ne sorting                                 | feature in                                        |
|      | All Activities Adm                                                         | inistration Reports                                               |                                 |                                           |                                                   | Test 0                                     | Code Mapping                                      |
|      | CAP Program Descrip                                                        | tion: CAP Test Descrip                                            | tion                            | CAP Manning Code:                         | Statue                                            |                                            |                                                   |
|      | All                                                                        | *                                                                 |                                 | chi happing couci                         | All                                               | +                                          |                                                   |
|      | Lab Test Description                                                       | : Lab Test Code:                                                  |                                 | Specimen Type:                            | CAP #:                                            | Searc                                      | h                                                 |
|      | Click on the re-sort                                                       | he Column Headings to<br>the CAP test codes                       | Export to CSV                   | Refresh CAP Test Code                     | Upload Mapped File   ADD Te                       | Clea                                       | r<br>ID TEST CODES                                |
|      | CAP Test Description                                                       | CAP Program CAP Mapping<br>Description Code *                     | CAP UOM                         | Lab Test Description                      | Lab Test Code Specimen<br>Type                    | Lab UOM Actions                            |                                                   |
|      | % Inhibition                                                               | CGS5 CAP123                                                       | %                               |                                           |                                                   |                                            | •                                                 |
|      | 11-deoxycortisol                                                           | Y CAP789                                                          | ng/mL                           |                                           |                                                   |                                            | Q.                                                |
|      | 17-<br>hydroxycorticosteroids                                              | N CAP1011                                                         | mg/L                            |                                           |                                                   |                                            | ۹                                                 |
|      | 17-<br>hydroxyprogesterone                                                 | Y CAP1213                                                         | ng/dL                           |                                           |                                                   |                                            | ۹,                                                |
|      | 17-<br>hydroxyprogesterone                                                 | Y CAP1415                                                         | nmol/L                          |                                           |                                                   |                                            | ۹.                                                |
|      | 17-ketosteroids                                                            | N CAP1617                                                         | mg/L                            |                                           |                                                   |                                            | ۹                                                 |
|      | *Data is for illu                                                          | strative purposes only                                            |                                 |                                           |                                                   |                                            |                                                   |

The next step is to prepare a CSV file with your laboratory's test codes and uploading it to the hub. After uploading, you will manually map your test codes to the CAP test codes. The steps in the uploading and mapping processes are described in the next section.

*Note*: Prior to uploading and mapping codes, you must download your laboratory's test codes from your LIS. See the Test Compendium Report section.

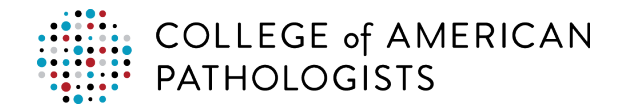

## How to Upload Your Laboratory Codes to the Hub

| Step | Instructions                                                                                                    |                                        |                                            |                                              |                                  |  |  |  |
|------|----------------------------------------------------------------------------------------------------|----------------------------------------|--------------------------------------------|----------------------------------------------|----------------------------------|--|--|--|
| 1    | Export your test codes from your LIS with the following columns.<br><i>Note:</i> You can also create an CSV with the following columns and populate it with laboratory's test code data |                                        |                                            |                                              |                                  |  |  |  |
|      | laboratory's test code                                                                                                    | uala.                                  | -                                          | 51 <u>– 5</u> 8                              |                                  |  |  |  |
|      | A<br>1 LabTestDescription<br>2                                                                                                    | B<br>LabTestCode                       | C<br>Specimen Type                         |                                              |                                  |  |  |  |
|      | 3<br>4<br>5                                                                                                    |                                        |                                            |                                              |                                  |  |  |  |
|      | 6<br>7<br>8                                                                                                    |                                        |                                            |                                              |                                  |  |  |  |
|      | 9                                                                                                    |                                        |                                            |                                              |                                  |  |  |  |
|      | <i>Important:</i> The colum<br>headings you see abc<br>will fail.                                                                                                    | n headers in you<br>ove. If your colur | ur CSV file must m<br>nns are different, f | natch <b>EXACTLY</b> th<br>the upload of map | e column<br>oed test codes       |  |  |  |
|      | <i>Tip</i> : Before you upload<br>remove any test code<br>process.                                                                                                    | d your laborator<br>s that are not ap  | y's test codes, you<br>oplicable to quanti | u may want to revie<br>tative PT to simplif  | ew the list and<br>y the mapping |  |  |  |
| 2    | Go to cap.org and clic<br><b>Transmission.</b>                                                                                                    | k Access e-LA                          | B Solutions Suite                          | <b>e.</b> Log in, then click                 | Set-up Direct                    |  |  |  |
| 3    | Hover over the Admin                                                                                                    | istration tab and                      | d click <b>Test Code</b>                   | Mapping.                                     |                                  |  |  |  |
|      |                                                                                                    | All Activities                         | Administration Repo                        | rts                                          |                                  |  |  |  |
|      |                                                                                                    | Institut                               | Laboratory                                 | -                                            |                                  |  |  |  |
|      |                                                                                                    |                                        | Users                                      | *                                            |                                  |  |  |  |
|      |                                                                                                    | Institution/Org                        | Test Code Mapping                          | <u>CAP #</u>                                 |                                  |  |  |  |
|      |                                                                                                    |                                        | Tag Master                                 |                                              |                                  |  |  |  |
|      |                                                                                                    |                                        | Alerts                                     |                                              |                                  |  |  |  |
|      |                                                                                                    |                                        |                                            |                                              |                                  |  |  |  |

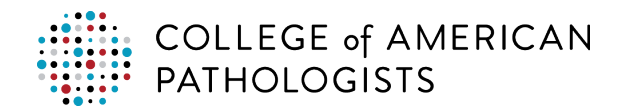

|   |                            | 1001                                                                                                    | 55463.                                                                                                    |                                                                                    |                                                                                                    |                                                              |                                                                                                    |                                                                        |
|---|----------------------------|----------------------------------------------------------------------------------------------------|----------------------------------------------------------------------------------------------------|------------------------------------------------------------------------------------|----------------------------------------------------------------------------------------------------|--------------------------------------------------------------|----------------------------------------------------------------------------------------------------|------------------------------------------------------------------------|
| - | All Activities Admir       | histration                                                                                                    | Reports                                                                                                    |                                                                                    |                                                                                                    |                                                              |                                                                                                    | Test Code Mapping                                                      |
|   | CAP Program Descript       | tion:<br>+                                                                                                    | CAP Test Descrip                                                                                                    | otion:                                                                             | CAP Mapping Cod                                                                                                   | le: St                                                       | atus:<br>Jnmapped 👻                                                                                       |                                                                        |
|   | Lab Test Description:      |                                                                                                    | Lab Test Code:                                                                                                    |                                                                                    | Specimen Type:                                                                                                    | C/                                                           | AP #:                                                                                                    | Search                                                                 |
|   |                            |                                                                                                    | Export to C                                                                                                    | SV   <u>Refresh</u>                                                                | CAP Test Code   U                                                                                                 | load Mapped File                                             | ADD TEST CODES                                                                                            | 4<br>UPLOAD TEST CODES                                                 |
|   | CAP Test Description       | CAP Program<br>Description                                                                                                    | CAP<br>Mapping<br>Code *                                                                                                    | CAP UOM                                                                            | Lab Test<br>Description                                                                                           | Lab Test Code                                                | Specimen<br>Type Lab UOM                                                                                  | Actions                                                                |
|   | % Inhibition               | CGS5                                                                                                    | CAP123                                                                                                    | %                                                                                  |                                                                                                    |                                                              |                                                                                                    | ٩                                                                      |
|   | 11-deoxycortisol           | Y                                                                                                    | CAP456                                                                                                    | nmol/L                                                                             |                                                                                                    |                                                              |                                                                                                    | 9,                                                                     |
|   | 17-deoxycortisol           | N                                                                                                    | CAP789<br>CAP1011                                                                                                    | mg/ftL                                                                             |                                                                                                    |                                                              |                                                                                                    | <u>v</u>                                                               |
|   | Invarox v contre osceronos |                                                                                                    |                                                                                                    |                                                                                    | 1                                                                                                    |                                                              |                                                                                                    |                                                                        |
|   | CAP #                      | #: 5 7201                                                                                                    | File No file ch                                                                                                    | son                                                                                |                                                                                                    |                                                              |                                                                                                    |                                                                        |
|   | CSV File Name              | <ul> <li>Choose</li> <li>Only CS</li> <li>Data forr<br/>CAPTes<br/>LabTest</li> <li>Please n<br/>automat</li> <li>Be sure</li> </ul>                             | V file format is<br>mat must be:<br>tDescription,<br>:Code, Specin<br>ote that when<br>ically convert it<br>to review test               | <b>CAPProgr</b><br>nenType, L<br>CAP UOM a<br>the test (an.<br>(analyte) re        | upload.<br>amDescription,<br>ABUOM<br>nd Lab UOM do r<br>alyte) results to<br>soults in Results to                | CAPMapping                                                   | gCode, CAPUOM, La<br>if conversion factor<br>riew the <u>list of UOM (</u><br>ry (e-I AB Solutions        | abTestDescription,<br>is available, we will<br>conversions.            |
|   | CSV File Name              | <ul> <li>Choose</li> <li>Only CS</li> <li>Data for<br/>CAPTes<br/>LabTest</li> <li>Please n<br/>automat</li> <li>Be sure</li> <li>I hav</li> <li>Subn</li> </ul> | V file format is<br>mat must be:<br>tDescription,<br>cOde, Specin<br>ote that when<br>ically convert to<br>review test<br>ve read and ag | CAPProgr<br>nenType, L<br>CAP UOM a<br>the test (an<br>(analyte) re<br>reed to the | upload.<br>amDescription,<br>ABUOM<br>nd Lab UOM do r<br>alyte) results to<br>esults in Results f<br>conversions. | CAPMapping<br>lot match and<br>CAP UOM. Rev<br>Form Data Ent | g <b>Code, CAPUOM, La</b><br>if conversion factor<br>riew the <u>list of UOM o</u><br>ry (e-LAB Solutions | abTestDescription,<br>is available, we will<br>conversions.<br>Suite). |

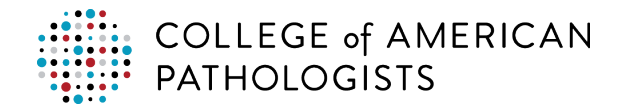

## How to Map Your Laboratory Test Codes to CAP Codes

| Step | Instruction                                                         | S                       |                  |                      |                                                                             |
|------|---------------------------------------------------------------------|-------------------------|------------------|----------------------|-----------------------------------------------------------------------------|
| 1    | Enter a <b>search</b>                                               | parameter.              |                  |                      |                                                                             |
|      | COLLEGE of AMERICAN<br>PATHOLOGISTS<br>Laboratory Quality Solutions |                         |                  |                      | fcome, <u>CaoAdmin</u>   <u>Sion Out</u>   <u>Hel</u> e <b>1.1</b> Transfer |
|      | All Activities Administratio                                        | n Reports               |                  |                      | Test Code Mapping                                                           |
|      |                                                                     |                         |                  |                      |                                                                             |
|      | CAP Program Description:                                            | c 1 -                   | C                | AP Test Description: | 2                                                                           |
|      | Lab Test Description:                                               |                         | Lab Test Code:   |                      | - Search Clear                                                              |
|      |                                                                     |                         |                  |                      |                                                                             |
|      |                                                                     |                         |                  |                      | ADD TEST CODES UPLOAD TEST CODES                                            |
|      | CAP Test Description                                                | CAP Program Description | CAP Mapping Code | CAP UOM              | Lab UOM Actions                                                             |
|      | Acetaminophen                                                       | с                       | CAP123           | umol/L               |                                                                             |
|      | Acetaminophen                                                       | с                       | CAP456           | ug/mL                |                                                                             |
|      | Acid phosphatase                                                    | с                       | CAP789           | U/L                  |                                                                             |
|      | Albumin                                                             | С                       | CAP1011          | g/dL                 |                                                                             |
|      | Albumin                                                             | С                       | CAP1213          | g/L 3                |                                                                             |
|      | Alkaline phosphatase                                                | c                       | CAP1415          | U/L                  |                                                                             |
|      | ALT (SGPT)                                                          | c                       | CAP1617          | U/L                  |                                                                             |
|      | Amikacin                                                            | с                       | CAP1819          | ug/mL (mg/L)         |                                                                             |
|      | Ammonia                                                             | c                       | CAP2021          | umol/L               | @                                                                           |
|      | Amylase                                                             | c                       | CAP2223          | U/L                  |                                                                             |
|      | Apolipoprotein A1                                                   | c                       | CAP2425          | mg/dL                |                                                                             |
|      | Apolipoprotein A1                                                   | C C                     | CAP2627          | g/L                  |                                                                             |
|      | Apolipoprotein B                                                    | C                       | CAP2829          | g/L                  |                                                                             |
|      | Apolipoprotein B                                                    | C                       | CAP3031          | mg/dL                |                                                                             |
|      | AST (SGOT)                                                          | c<br>c                  | CAP 3233         | 0/L                  |                                                                             |
|      | Bilirubin, direct                                                   | c                       | CAP3435          | umol/I               | •                                                                           |
|      | Bilirubin, total                                                    | c                       | C 4P 3839        | umol/l               | ۹,                                                                          |
|      | *Data is for illustrative                                           | e purposes only.        |                  |                      |                                                                             |
| 2    | Click <b>Search</b> . T                                             | he test code            | s display ba     | ased on your         | search criteria.                                                            |
| 3    | Click the magn                                                      | ifying glass            | icon assoc       | ciated with the      | e code you want to map.                                                     |
| 4    | Click the box a                                                     | ssociated w             | ith the lab      | oratory code         | to select it.                                                               |
| -    | <i>Note:</i> Use the <b>S</b>                                       | <b>Search</b> field t   | o look for a     | specific labo        | ratory test code.                                                           |

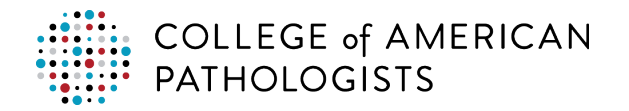

| Step | Instru               | ctions                                                            |                                                  |                                     |                       |          |
|------|----------------------|-------------------------------------------------------------------|--------------------------------------------------|-------------------------------------|-----------------------|----------|
|      | SELECT/AD            | DD LABORATORY TEST                                                | CODES                                            |                                     | x                     |          |
|      | CAP Test<br>CAP M    | <b>Description:</b> Albumin<br>apping Code: CAP123 <sup>*</sup> . | CA                                               | AP Program Description:<br>CAP UOM: | C<br>g/L              |          |
|      | -                    |                                                                   |                                                  |                                     | Search                |          |
|      | Select               | Lab Test Code 1                                                   | Lab Test Description                             | Specimen Type                       | <u>Lab UOM</u>        |          |
|      |                      | ACEM                                                              | ACETAMINOPHEN                                    | SERUM                               | mcg/mL                |          |
| I    | ☑ 4                  | ALB                                                               | Albumin                                          | Blood                               | g/L                   |          |
|      |                      | ALKP                                                              | ALKALINE PHOSPHATASE                             | Serum                               | U/L                   |          |
|      |                      | INR                                                               | INR                                              | Blood                               |                       |          |
|      |                      | LDH                                                               | LDH                                              | SERUM                               | Units/L               |          |
|      |                      | PROTH                                                             | PROTHROMBIN TIME                                 | Blood                               | Seconds               |          |
|      | *Data is for         | tems Records per page:                                            | 50                                               |                                     | (d d <u>1</u> ) )     |          |
|      | Data is ioi          |                                                                   | July.                                            |                                     |                       |          |
|      | Note: Wi<br>laborato | hile this example<br>ory test codes t                             | e shows selecting of<br>to <b>one CAP code</b> . | ne laboratory t                     | est code, you can map | multiple |
| 5    | Click Ma             | ıp.                                                               |                                                  |                                     |                       |          |

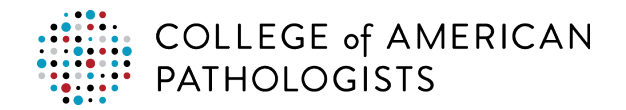

| 6 |                                                                                                    |                                                                                                    |                                                                                                    |                                                                                         |                                                                                                    |                                                                                                    |                                                                                                   |                        |
|---|----------------------------------------------------------------------------------------------------|----------------------------------------------------------------------------------------------------|----------------------------------------------------------------------------------------------------|-----------------------------------------------------------------------------------------|----------------------------------------------------------------------------------------------------|----------------------------------------------------------------------------------------------------|---------------------------------------------------------------------------------------------------|------------------------|
| - | Click <b>OK</b> .                                                                                                    |                                                                                                    |                                                                                                    |                                                                                         |                                                                                                    |                                                                                                    |                                                                                                   |                        |
|   | T Information<br>Note that the second second se | bumin<br>his test code will also<br>M<br>Dortisol AM<br>TREATININE<br>rative purposes<br>ory code is<br>want to rer                                                                                                    | Blood<br>be mapped to CAP1<br>Blood<br>Serum<br>only.<br>now mappe<br>nove a test                                                                                                    | 23*, C,<br>Ok                                                                           | CAP mapping<br>at you uploaded                                                                                         | code.                                                                                                    | a far rights                                                                                      | ide o                  |
|   | that specific                                                                                                    | test and ci                                                                                                    | ICK THE X.                                                                                                    |                                                                                         |                                                                                                    |                                                                                                    | , ngin a                                                                                          |                        |
|   | All Arthetias                                                                                                    | and the second second se                                                                                                    |                                                                                                    |                                                                                         |                                                                                                    |                                                                                                    | Jest Cod                                                                                          | Mapping                |
|   | All Activities Administratio                                                                                                    | Reports                                                                                                    | CAP Test Description                                                                                                    |                                                                                         | CAP Manning Code:                                                                                                    | Statue at                                                                                                    | Test Code                                                                                         | Mapping                |
|   | All Activities Administratio                                                                                                    | niption: C +                                                                                                    | CAP Test Description:                                                                                                    |                                                                                         | CAP Mapping Code:                                                                                                    | Status: All                                                                                                    | Test Cod                                                                                          | Mapping                |
|   | All Activities Administration<br>CAP Program Desc<br>Lab Test Desc                                                                                                    | ription: C +                                                                                                    | CAP Test Description:                                                                                                    |                                                                                         | CAP Mapping Code:<br>Specimen Type:                                                                                    | Status: All                                                                                                    | Test Cod                                                                                          | Mapping                |
|   | All hotsvities Advansativation<br>CAP Program Desc<br>Lab Test Desc<br>CAP Test Description                                                                                                    | ription: C +                                                                                                    | CAP Test Description:                                                                                                    | САР ИОМ                                                                                 | CAP Mapping Code:<br>Specimen Type:<br>Esset1a.CSV   5<br>Lab Test Description Lab Test C                              | Status: All CAP #: : infresh CAP Test Code   Veload Macred Elle   ofe Specimen Type I tab Ud                                                                                                    | Test Cod<br>Search Clear<br>ADD TEST CODES UPLOAD T<br>ON Actions                                 | Mapping                |
|   | Al Activities Administration<br>CAP Program Desc<br>Lab Test Description<br>Actaminophen                                                                                                    | ription: C +  ription: CAP.Prooram.Description C                                                                                                    | CAP Test Description:<br>Lab Test Code:<br>CAP. Menoling. Code.*<br>CAP 123                                                                                                    | CAP 10M<br>umol/L                                                                       | CAP Mapping Code:<br>Specimen Type:<br>Execution CSV   8<br>Lab Test Description Lab Test C                            | Status: All<br>CAP #: 2<br>effesh.CAP Test.Code   Uebad Mageed File  <br>sde Specimen Type Lab UK                                                                                                    | Test Code<br>Search Clear<br>ADD TEST CODES UPROAD T<br>OM Actions                                | e Mapping              |
|   | Al Activities Administration<br>CAP Program Desc<br>Lab Test Description<br>Actaminophen<br>Actaminophen                                                                                                    | Reports       ription:     C       CAP. Program Description       CAP.       C                                                                                                    | CAP Test Description:<br>Lab Test Code:<br>CAP Manelino Code *<br>CAP123<br>CAP166                                                                                                    | CAPLIOM<br>umol/L<br>ug/mL                                                              | CAP Mapping Code:<br>Specimen Type:<br>Exect to CSV   B<br>Lab Test Description Lab Test C                             | Status: Al<br>CAP #:<br>fresh.CAP Test.Code   Ueload Magreed File  <br>de Specimes Type Lab UC                                                                                                    | Test Code<br>Search Clear<br>ADD TEST CODES UP(LOAD T<br>OM Actions                               | EST CODES              |
|   | Al Activities Administration<br>CAP Program Desc<br>Lab Test Desc<br>CAP Test Description<br>Actaminophen<br>Actaminophen<br>Acid phosphatase                                                                                                    | ription: C  CAP.Program.Description C C C C C C C C C C C C C C C C C C C                                                                                                    | CAP Test Description:<br>Lab Test Code:<br>CAP Manalana Code *<br>CAP123<br>CAP456<br>CAP789                                                                                                    | CAP DOM<br>umol/L<br>ug/mL<br>U/L                                                       | CAP Mapping Code:<br>Specimen Type:<br>Expert to CSV   8<br>Lab Test Description Lab Test C                            | Status: Al<br>CAP #:<br>see Specimen Type Lab UC                                                                                                    | Test Cod<br>Search Clear<br>ADD TEST CODES UPLOAD T<br>M Actives                                  | Mapping<br>EST CODES   |
|   | Al Activities Administration<br>CAP Program Desc<br>Lab Test Desc<br>CAP Test Description<br>Actaminophen<br>Actaminophen<br>Actaminophen<br>Actaminophen<br>Actaminophen<br>Actaminophen<br>Actaminophen                                                                                                    | Reports       ription:     C       CAP. Program Description       C       C       C       C       C       C       C                                                                                                    | CAP Test Description:<br>Lab Test Code:<br>CAP Manolog Code *<br>CAP122<br>CAP456<br>CAP195<br>CAP23<br>CAP23                                                                                                    | CALLUOM<br>umol/L<br>ug/mL<br>U/L<br>g/L                                                | CAP Mapping Code:<br>Specimen Type:<br>Execut to CSV   8<br>Lab Test Description Lab Test C                            | Status: Al<br>CAP e:<br>side Specimen Type Lab UC<br>Blood g/L                                                                                                    | Test Code<br>Clear<br>Clear<br>Clear<br>ADD TEST CODES<br>UPLOAD T<br>OM<br>Actions<br>Ummap Edit | Mapping<br>EST CODES   |
|   | All instructions Administrations<br>CAP Program Desc<br>Lab Test Desc<br>Lab Test Desc<br>Lab Test Desc<br>Lab Test Description<br>Add phosphatase<br>Allownin<br>Allaline phosphatase                                                                                                    | ription: C  CAP Program Description C C C C C C C C C C C C C C C C C C C                                                                                                    | CAP Test Description:<br>Lab Test Code:<br>CAPL Mapping Code *<br>CAP123<br>CAP1456<br>CAP129<br>CAP145<br>CAP1415                                                                                                    | CAE 0004<br>umo//L<br>ug/mL<br>U/L<br>g/L<br>U/L                                        | CAP Mapping Code:<br>Specimen Type:<br>Exect to CSV   8<br>Lab Test Description<br>Lab Test Description<br>Albumin ALB | Status: Al<br>CAP #: :<br>the chap of the line is a chap of the line is a chap of the line i | Test Cod<br>Search Clear<br>ADD TEST CODES UPLOAD T<br>ON Actions<br>Ummap Edit                   | e Mapping<br>EST CODES |
|   | All hotsvities Administration<br>CAP Program Desc<br>Lab Test Desc<br>Lab Test Description<br>Actaminophen<br>Actaminophen<br>Actaminophen<br>Actaminophen<br>Actaminophen<br>Actaminophen<br>Actaminophen<br>Actaminophen<br>Adaline phosphatase<br>Attacies<br>(SGPT)                                                                                                    | CAP program Description<br>CAP program Description<br>C<br>C<br>C<br>C<br>C<br>C<br>C<br>C<br>C                                                                                                    | CAP Test Description:<br>Lab Test Code:<br>CAP 23<br>CAP 23<br>CAP 23<br>CAP 23<br>CAP 23<br>CAP 23<br>CAP 23<br>CAP 23<br>CAP 23<br>CAP 23<br>CAP 23<br>CAP 23<br>CAP 24<br>CAP 24 | CAP_UOM<br>ump/L<br>ug/mL<br>U/L<br>U/L<br>U/L<br>U/L                                   | CAP Mapping Code:<br>Specimen Type:<br>Lab Test Description Lab Test C<br>Albumin ALB                                  | Status: Al<br>CAP #: :<br>fresh CAP Test Code   Veload Macred Elle  <br>ofe Specimen Type Lab UC<br>Blood g/L                                                                                                    | Test Cod<br>Search Clear<br>ADD TEST CODES UPLOAD T<br>OM Actions<br>Ummap Edit                   | e Mapping<br>EST CODES |
|   | Al Actorities Administration<br>CAP Program Desc<br>Lab Test Desc<br>CAP Test Description<br>Actaminophen<br>Actaminophen<br>Actaminophen<br>Actaminophen<br>Add phosphatase<br>Albumin<br>Mikaline phosphatase<br>Art (GPT)<br>Amikacin                                                                                                    | CAP Process Description                                                                                                    | CAP Test Description:<br>Lab Test Code:<br>CAP Maneline Code *<br>CAP 122<br>CAP 456<br>CAP 123<br>CAP 159<br>CAP 1213<br>CAP 145<br>CAP 1617<br>CAP 1619                                                                                                    | CAE DOM<br>umoVL<br>ug/mL<br>V/L<br>g/L<br>V/L<br>u/L<br>u/L<br>u/L<br>u/L<br>u/L       | CAP Mapping Code:<br>Specimen Type:<br>Exect to CSV   8<br>Lab Test Description Lab Test C<br>Albumin ALB              | Status: Al<br>CAP e: S<br>effecth CAP Test Code   Ueload Macced File  <br>sde Specimen Type Lab UC<br>Blood g/L                                                                                                    | Test Cod<br>Search Clear<br>ADD TEST CODES UPLOAD T<br>OH Actions<br>Unmap Edit                   | e Mapping              |
|   | All instructions Administrations<br>CAP Program Desic<br>Lab Test Desic<br>Lab Test Desic<br>Adminent<br>Acid phosphatase<br>Add phosphatase<br>Add phosphatase<br>Add phosphatase<br>Att (GOPT)<br>Alkaline phosphatase<br>Att (GOPT)<br>Ammonia                                                                                                    | Keports      C      C | CAP Test Description:<br>Lab Test Code:<br>CAP Manelog Code *<br>CAP123<br>CAP123<br>CAP123<br>CAP123<br>CAP1213<br>CAP1213<br>CAP1213<br>CAP1213<br>CAP1819<br>CAP1819<br>CAP221                                                                                                    | CALL NOM<br>umoVL<br>ug/mL<br>V/L<br>V/L<br>V/L<br>V/L<br>U/L<br>ug/mL (mg/L)<br>umoV/L | CAP Mapping Code:<br>Specimen Type:<br>Exost to CSV   B<br>Lab Test Description Lab Test C<br>Albumin ALB              | Status: Al<br>CAP #:<br>sde Specimen Type Lab UC<br>Blood g/L                                                                                                    | Test Cod<br>Search Clear<br>ADD TEST CODES UPLOAD T<br>M Actives<br>Unmap Edit                    | Mapping<br>EST CODES   |

\*Data is for illustrative purposes only.

tein B

CAP 2627 CAP 2829

6 P 20 2

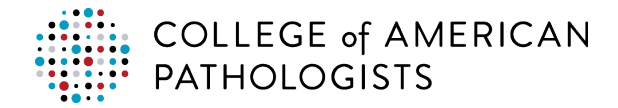

## **Resolving UOM Conversion Mismatches**

When the system encounters a UOM mismatch, it puts an asterisk (\*) next to the laboratory UOM and displays a mismatch message at the top of the screen.

| Il Activities Administration           | Reports                      |                              |                             |                                                                                 |                                                                                     |                                                               |        |                              | Test Code Mappin |
|----------------------------------------|------------------------------|------------------------------|-----------------------------|---------------------------------------------------------------------------------|-------------------------------------------------------------------------------------|---------------------------------------------------------------|--------|------------------------------|------------------|
| CAP Program Descri                     | ption: ALL +                 | CAP Test Description:        |                             | CAP Mapping Code:                                                               |                                                                                     | Status: All                                                   | *      |                              |                  |
| Lab. Test Descri                       | ption:                       | Lab Test Code:               |                             | Specimen Type:                                                                  |                                                                                     | CAP #:                                                        | *      | Search                       | Clear            |
|                                        |                              | Indicates that UOM           | 1 conversion has been agree | ed to by laboratory user. Review t                                              | the list of UOM conversions.                                                        | )                                                             |        |                              |                  |
|                                        |                              | Indicates that UOM           | 1 conversion has been agree | ed to by laboratory user. Review t<br>Expo                                      | the list of UOM conversions.<br>ort to CSV   Refresh CAP T                          | est Code   Upload Mapped File                                 | ADD TE | ST CODES                     | UPLOAD TEST CODE |
| AP Test Description                    | CAP Program Description      | CAP Mapping Code*            | A conversion has been agree | ed to by laboratory user. Review t<br>Expo                                      | the list of UOM conversions.<br>ort to CSV   Refresh CAP T<br>Lab Test Code         | est Code   Upload Mapped File<br>Specimen Type L              | ADD TE | ST CODES                     | UPLOAD TEST CODE |
| AP Test Description<br>SO Quantitative | CAP Program Description<br>S | CAP Mapping Code*<br>CAP 123 | CAP JOM                     | ed to by laboratory user. Review t Expo Lab Test Description Anti Strep O Titer | the list of UOM conversions.<br>ort to CSV   Refresh CAP T<br>Lab Test Code<br>ASOT | est Code   Upload Mapped File<br>Specimen Type La<br>BLOOD (1 | ab UOM | ST CODES<br>Actions<br>Unmap | UPLOAD TEST CODE |

\*Data is for illustrative purposes only.

When your laboratory is mapping test codes and a mismatch occurs, the system checks to see if a UOM conversion factor exits. If it exists, the system will convert the laboratory's PT results to the CAP UOM.

If there is no conversion factor, the system displays the following message, stating that there is no conversation in the system. Your laboratory will not be able to map that laboratory test code and must enter the results for that test in Result Form Data Entry in e-LAB Solutions Suite. Click **Notify CAP**.

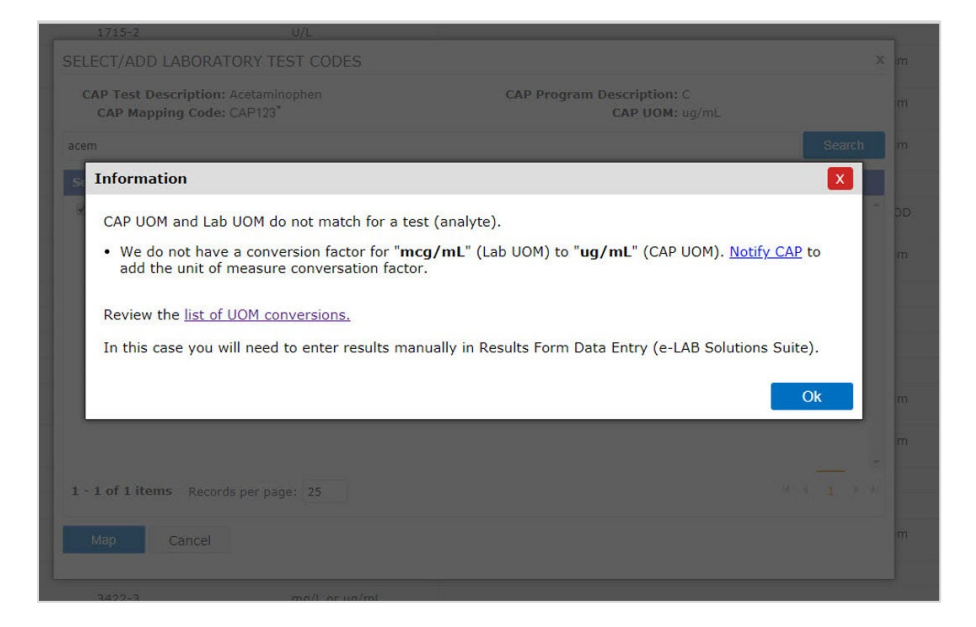

\*Data is for illustrative purposes only.

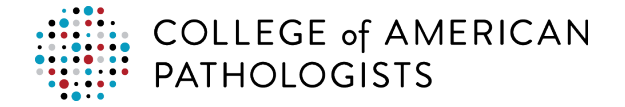

You can access the system's test code conversions in either of the following ways:

or

Click on the hyperlink in the **Upload CSV File** popup.

| x                                                                                                    |
|----------------------------------------------------------------------------------------------------|
|                                                                                                    |
|                                                                                                    |
|                                                                                                    |
| pingCode, CAPUOM, LabTestDescription,                                                                                  |
| and if conversion factor is available, we will<br>Review the list of UOM conversions.<br>Entry (e-LAB Solutions Suite) |
|                                                                                                    |
|                                                                                                    |
|                                                                                                    |

Hover over the Administration tab and click UOM Conversions.

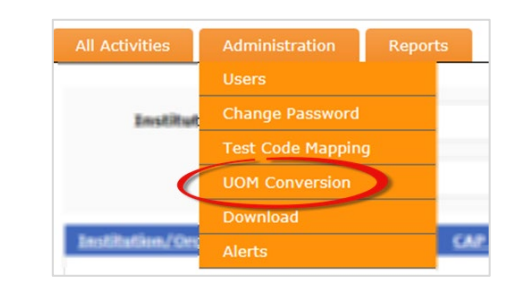

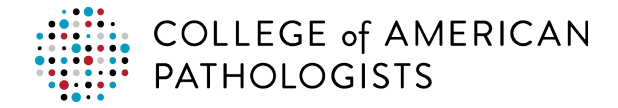

#### **Using Filters in the Hub**

The filter options on the hub's test code mapping page allow you to quickly find CAP programs and test codes within the hub.

To use a filter option, select or enter the filter criteria in the filter option field(s) and click Search.

Note: You must click Clear after you have used a filter option(s) and want to use a different filter(s).

| CAP Program Desc        | ription: ALL +          | CAP Test Description: |              | CAP Mapping Code:    |                                | Status: All                        | *                        |
|-------------------------|-------------------------|-----------------------|--------------|----------------------|--------------------------------|------------------------------------|--------------------------|
| Lab. Test Desc          | ription:                | Lab Test Code:        |              | Specimen Type:       |                                | CAP #: 1319281                     | - Search Clear           |
|                         |                         |                       |              | 1                    | Export to CSV   Refresh CAP Te | est Code   Upload Mapped File   AD | D TEST CODES UPLOAD TEST |
| AP Test Description     | CAP Program Description | CAP Mapping Code*     | CAP UOM      | Lab Test Description | Lab Test Code                  | Specimen Type Lab UOM              | Actions                  |
| A 125                   | TM                      | CAP123                | U/mL         |                      |                                |                                    |                          |
| uteinizing hormone      | Y                       | CAP456                |              |                      |                                |                                    |                          |
| igoxin                  | c                       | CAP789                | ng/mL        |                      |                                |                                    |                          |
| igoxin                  | CZQ                     | CAP1011               | ng/mL        |                      |                                |                                    |                          |
| roponin I, quant, ng/mL | CAR                     | CAP1213               |              |                      |                                |                                    |                          |
| 5A, free                | к                       | CAP1415               | ng/mL (ug/L) |                      |                                |                                    |                          |
| mothy grass             | SE                      | CAP1617               |              |                      |                                |                                    |                          |
| ortisol, Urinary Free   | N                       | CAP1819               | ug/L         |                      |                                |                                    |                          |
| iti-Sm, quant           | 52                      | CAP2021               |              |                      |                                |                                    |                          |
| lasma cells             | BMD                     | CAP2223               |              |                      |                                |                                    |                          |

\*Data is for illustrative purposes only.

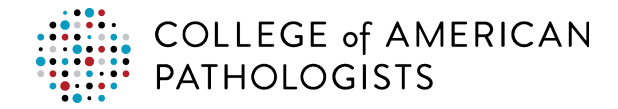

## How to Unmap Test Codes

There may be instances when you need to unmap a test code (eg, change a UOM, remove/add a test code).

| 1 | Go to cap.or(<br><b>Transmissio</b> | g and cl<br><b>›n</b> .                                                                              | lick Acces                                                                                                    |                                                                          |                                                                                                    |                                                                                     |              |                                                                       |                                       |
|---|-------------------------------------|----------------------------------------------------------------------------------------------------|----------------------------------------------------------------------------------------------------|--------------------------------------------------------------------------|----------------------------------------------------------------------------------------------------|-------------------------------------------------------------------------------------|--------------|-----------------------------------------------------------------------|---------------------------------------|
|   |                                     |                                                                                                    |                                                                                                    | s e-LA                                                                   | AB Solutions \$                                                                                                    | Suite. Loợ                                                                          | g in, th     | en clicl                                                              | k Set-up D                            |
| 2 | Hover over th                       | he <b>Adm</b>                                                                                        | ninistratic                                                                                                    | on tab                                                                   | and click Te                                                                                                    | st Code                                                                             | Маррі        | ng.                                                                   |                                       |
|   |                                     |                                                                                                    |                                                                                                    | All Activitie<br>Ins<br>Institution                                      | Administration<br>Company Configuration<br>Laboratory<br>Agent Configuration<br>Users<br>Change Password<br>Change Password<br>UOM Conversion<br>Tag Master<br>Download<br>Alerts | Reports tion CAP #                                                                  | *            |                                                                       |                                       |
| 3 | Use the map<br>unmap.               | ping filt                                                                                            | er(s) to er                                                                                                    | nter <b>se</b>                                                           | earch criteria                                                                                                    | to find th                                                                          | ne test      | code y                                                                | ou want to                            |
| 3 | Use the map<br>unmap.               | ping filt                                                                                            | er(s) to er                                                                                                    | nter <b>se</b>                                                           | earch criteria                                                                                                    | to find th                                                                          | ie test      | code y                                                                | rou want to                           |
| 3 | Use the map<br>unmap.               | ping filt                                                                                            | er(s) to er<br>Reports                                                                                                    | nter <b>se</b>                                                           | earch criteria                                                                                                    | to find th                                                                          | e test       | code y                                                                | rou want to                           |
| 3 | Use the map<br>unmap.               | ninistration F                                                                                       | er(s) to er                                                                                                    | nter <b>se</b>                                                           | CAP Mapping Code:<br>Specimen Type:                                                                                                    | Status:         All           CAP #:         4197601                                | ne test      | Code y<br>Test Code                                                   | rou want to                           |
| 3 | Use the map<br>unmap.               | pinistration r<br>iption:                                                                            | er(s) to er                                                                                                    | on:                                                                      | CAP Mapping Code:<br>Specimen Type:<br>Refresh CAP Test Code   Uplo                                                                                                    | Status:<br>All<br>CAP #:<br>4197601<br>add Mapped Elle                              | ne test      | Test Code<br>4 Search<br>Clear<br>SUPLOAD T                           | rou want to<br>e Mapping<br>EST CODES |
| 3 | Use the map<br>unmap.               | ninistration F<br>iption:                                                                            | er(s) to er<br>Reports<br>CAP Test Description<br>Lab Test Code:<br>Ext<br>CAP Mapping<br>Code                                                                                                    | on:                                                                      | CAP Mapping Code:<br>Specimen Type:<br>Refresh CAP Test Code   Uplo                                                                                                    | Status:<br>All<br>CAP #:<br>4197601<br>ad Mapped File                               | DD TEST COD  | Code y<br>Test Code<br>(<br>Search<br>Clear<br>SUPLOAD T<br>M Actions | rou want to<br>e Mapping<br>EST CODES |
| 3 | Use the map<br>unmap.               | ninistration F<br>iption:                                                                            | Reports CAP Test Description Lab Test Code: Ext CAP Mapping Code CAP123                                                                                                    | on:<br>portio_CSV  <br>CAPLIOM<br>%                                      | CAP Mapping Code:<br>Specimen Type:<br>Refresh CAP Test Code   Uplo<br>Lab Test Description Lab                                                                                   | Status:<br>All<br>CAP #:<br>4197601<br>ad Mapped File   A<br>Test Code Spec<br>Type | DD TEST COD  | Code y<br>Test Code<br>(1)<br>Clear<br>M Actions                      | rou want to<br>e Mapping<br>EST CODES |
| 3 | Use the map<br>unmap.               | ninistration F<br>iption:<br>CAP Program<br>Description<br>CGSS<br>Y                                 | Reports CAP Test Description Lab Test Code: CAP Mapping Code: CAP 123 CAP 426 CAP 426 CAP 425 CAP 425 | on:<br>portio_CSV  <br>CAPLIOM<br>%<br>nmol/L<br>so(m)                   | CAP Mapping Code:<br>Specimen Type:<br>Refresh CAP Test Code   Uplo                                                                                                    | Status:<br>All<br>CAP #:<br>4197601<br>ad Mapped File   A<br>Test Code Spec<br>Type | IDD TEST COD | Code y<br>Test Code<br>(Search<br>Clear<br>M Actions                  | rou want to<br>e Mapping<br>EST CODES |
| 3 | Use the map<br>unmap.               | Pping filt                                                                                           | Reports CAP Test Descriptin Lab Test Code: CAP 123 CAP123 CAP123 CAP123 CAP129 CAP1011                                                                                                    | on:<br>port to CSV  <br>CAPLIOM<br>%<br>nmol/L<br>ng/nL                  | CAP Mapping Code:<br>Specimen Type:<br>Refresh CAP Test Code   Uplo                                                                                                    | Status:<br>All<br>CAP #:<br>4197601<br>ad Mapped File                               | DD TEST COD  | Code y<br>Test Code<br>(Search<br>Clear<br>M Actions                  | rou want to<br>e Mapping<br>EST CODES |
| 3 | Use the map<br>unmap.               | ninistration F<br>iption:<br>CAP Program<br>Description<br>CGSS<br>Y<br>Y<br>N                       | Reports<br>CAP Test Description<br>Lab Test Code:<br>CAP 123<br>CAP123<br>CAP123<br>CAP123<br>CAP129<br>CAP1201                                                                                                    | on:<br>port to CSV  <br>CAPLIOM<br>%<br>nmol/L<br>mg/L<br>mg/L           | CAP Mapping Code:<br>Specimen Type:<br>Refresh CAP Test Code   Uplo                                                                                                    | Status:<br>All<br>CAP #:<br>4197601<br>ad Mapped File                               | DD TEST COD  | Code y<br>Test Code<br>(1)<br>Clear<br>M Actions                      | rou want to<br>e Mapping<br>EST CODES |
| 3 | Use the map<br>unmap.               | Pping filt                                                                                           | Reports<br>CAP Test Descriptin<br>Lab Test Code:<br>CAP 123<br>CAP123<br>CAP123<br>CAP123<br>CAP1213                                                                                                    | on:<br>port to CSV  <br>CAPLIOM<br>%<br>nmol/L<br>mg/L<br>mg/L           | CAP Mapping Code:<br>Specimen Type:<br>Refresh CAP Test Code   Uplo                                                                                                    | Status:<br>All<br>CAP #:<br>4197601<br>ad Mapped File                               | IDD TEST COD | Code y<br>Test Code<br>(1)<br>Clear<br>M Actions                      | rou want to<br>e Mapping<br>EST CODES |
| 3 | Use the map<br>unmap.               | CAP Program<br>Description:<br>CAP Program<br>Description<br>CGS5<br>Y<br>Y<br>Y<br>Y<br>Y           | Reports<br>CAP Test Description<br>Lab Test Code:<br>CAP 123<br>CAP123<br>CAP123<br>CAP123<br>CAP1213<br>CAP1213<br>CAP1415                                                                                                    | on:<br>port to CSV  <br>CAPLIOM<br>%<br>nmol/L<br>ng/L<br>ng/L<br>nmol/L | CAP Mapping Code:<br>Specimen Type:<br>Refresh CAP Test Code   Uplo                                                                                                    | Status:<br>All<br>CAP #:<br>4197601<br>ad Mapped File                               | IDD TEST COD | Code y<br>Test Code<br>(1) Search<br>Clear<br>M Actions               | rou want to<br>e Mapping<br>EST CODES |
| 3 | Use the map<br>unmap.               | CAP Program<br>Description:<br>CAP Program<br>Description<br>CGSS<br>Y<br>Y<br>Y<br>N<br>Y<br>Y<br>N | Reports<br>CAP Test Description<br>Lab Test Code:<br>CAP 123<br>CAP123<br>CAP123<br>CAP123<br>CAP123<br>CAP1213<br>CAP1213<br>CAP1213<br>CAP1415<br>CAP1617                                                                                                    | on:<br>port to CSV  <br>CAPLION<br>%<br>nmol/L<br>ng/L<br>nmol/L<br>ng/L | CAP Mapping Code:<br>Specimen Type:<br>Refresh CAP Test Code   Uplo                                                                                                    | A to find the status:                                                               | DD TEST COD  | Code y<br>Test Code<br>(1) Search<br>Clear<br>M Actions               | rou want to                           |

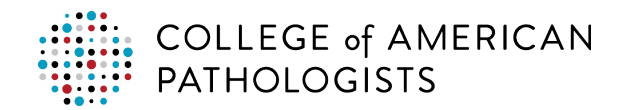

| All Activitie | s Administration                   | Reports               |        |                       |                   |             |          | Test Co | de Ma  | pping |
|---------------|------------------------------------|-----------------------|--------|-----------------------|-------------------|-------------|----------|---------|--------|-------|
| CAP Progr     | ram Description:                   | CAP Test Description: |        | CAP Mapping Code:     | Stat              | us:         | -        |         |        |       |
|               |                                    | Amylase               |        | C                     | (Ma)              | #-          | Ť        |         |        |       |
| Lab Test      | Description:                       | Lab Test Code:        |        | Specimen Type:        | 41                | #:<br>97601 | -        | Clear   |        |       |
|               |                                    | Export to C           | sv i i | Refresh CAP Test Code | Upload Mapped Fil | ADD TE      | ST CODES | UPLOAD  | TEST O | CODES |
| CAP Test      | CAP Program                        | n <u>CAP Mapping</u>  | CAP    | Lab Test Description  | Lab Test Code     | Specimen    | Lab UOM  | Actions |        |       |
| Amylase       | C                                  | CAP123                | U/L    | AMYLASE (BKR)         | 12300358          | Blood       | U/L 5    | Unmap   | Edit   | ۹     |
| Amylase       | CZQ                                | CAP456                | U/L    | AMYLASE (BKR)         | 12300358          | Blood       | U/L      | Unmap   | Edit   | ۹     |
| Amylase       | FLD                                | CAP789                | U/L    | AMYLASE (BKR)         | 12300358          | Blood       | U/L      | Unmap   | Edit   | ۲     |
| Amylase       | U                                  | CAP1011               | U/L    | AMYLASE (BKR)         | 12300358          | Blood       | U/L      | Unmap   | Edit   |       |
|               |                                    |                       |        |                       |                   |             |          |         |        |       |
| *Data is      | for illustrative p<br><b>Yes</b> . | ourposes only.        |        |                       |                   |             |          |         | X      | 1     |

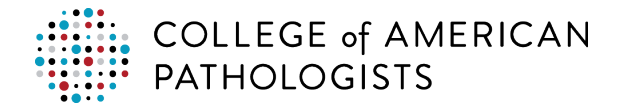

## How to Edit Mapped Test Codes

*Important:* Editing a test code refers to unmapping and remapping the test code rather than editing the actual laboratory test code information.

| Step | Instructions                                |                                             |                                                                                                    |                            |                                     |           |
|------|---------------------------------------------|---------------------------------------------|----------------------------------------------------------------------------------------------------|----------------------------|-------------------------------------|-----------|
| 1    | Go to cap.org and c<br><b>Transmission.</b> | lick <b>Access e-LA</b>                     | AB Solutions S                                                                                                    | <b>suite.</b> Log ir       | n, then click <b>Set-</b>           | up Direct |
| 2    | Hover over the Adm                          | inistration tab a                           | and click Test                                                                                                    | Code Map                   | ping.                               |           |
| 3    | Use the mapping filt                        | All Activit<br>In<br>Institution            | ies Administration Re<br>Company Configuration<br>Laboratory Agent Configuration<br>Users<br>Change Password<br>UOM Conversion<br>Tag Master<br>Download<br>Alerts | find the tes               | t code you want<br>Test Code Mappin | to unmap. |
|      | Lab Test Description:                       | Lab Test Code:                              | Specimen Type:                                                                                                    | CAP #:<br>1187201          | Search     Clear                    |           |
|      |                                             | Export to CSV                               | Refresh CAP Test Code   Uploa                                                                                                    | ad Mapped File   ADD       | TEST CODES UPLOAD TEST CODE         | S         |
|      | CAP Test Description CAP Program            | n <u>CAP Mapping</u> <u>CAP UOM</u><br>Code | Lab Test Description Lab                                                                                                    | Test Code Specimer<br>Type | Lab UOM Actions                     |           |
|      | % Inhibition CGS5                           | CAP123 %                                    |                                                                                                    |                            |                                     |           |
|      | 11-deoxycortisol Y                          | CAP456 nmol/L                               |                                                                                                    |                            | 6                                   | 6         |
|      | 11-deoxycortisol Y                          | CAP789 ng/mL                                |                                                                                                    |                            | 9                                   | 6         |
|      | 17- N<br>hydroxycorticosteroids             | CAP1011 mg/L                                |                                                                                                    |                            | •                                   | 6         |
|      | 17- Y                                       | CAP1213 ng/dL                               |                                                                                                    |                            | 6                                   | C.        |
|      | 17- Y                                       | CAP1415 nmol/L                              |                                                                                                    |                            | 6                                   |           |
|      | hydroxyprogesterone                         |                                             |                                                                                                    |                            |                                     |           |
|      | 17-ketosteroids N                           | CAP1617 mg/L                                |                                                                                                    |                            |                                     |           |
|      | *Data is for illustrative purpo             | oses only.                                  |                                                                                                    |                            |                                     |           |
|      |                                             | ,                                           |                                                                                                    |                            |                                     |           |
| 4    | Click <b>Search</b> .                       |                                             |                                                                                                    |                            |                                     |           |

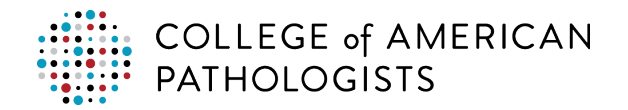

| эp | Instruc                 | ctions                     |                              |            |                      |                |                    |                       |           |          |
|----|-------------------------|----------------------------|------------------------------|------------|----------------------|----------------|--------------------|-----------------------|-----------|----------|
|    | Click Edi               | it.                        |                              |            |                      |                |                    |                       |           |          |
|    | All Activities          | Administration             | Reports                      |            |                      |                |                    |                       | Test Code | Mapping  |
|    | CAP Program             | Description:               | CAP Test Description:        |            | CAP Mapping Code:    |                | Status:<br>Mapped  | •                     |           |          |
|    | Lab Test Desc           | ription:                   | Lab Test Code:               |            | Specimen Type:       |                | CAP #:<br>1187201  | •                     | Search    |          |
|    |                         |                            | Export to                    | CSV   R    | efresh CAP Test Code | Upload Map     | ed File   ADD      | TEST CODES            | UPLOAD TE | ST CODES |
|    | CAP Test<br>Description | CAP Program<br>Description | CAP Mapping<br>Code *        | CAP<br>UOM | Lab Test Descripti   | on Lab Test Co | de Specimo<br>Type | <sup>an</sup> Lab UOM | Actions   | 5        |
|    | Albumin                 | с                          | CAP123                       | g/dL       | ALBUMIN (BKR)        | 12300243       | Blood              | g/dL                  | Unmap Ed  | it 🔍     |
|    | Albumin                 | FLD                        | CAP456                       | g/dL       | ALBUMIN (BKR)        | 12300243       | Blood              | g/dL                  | Unmap Ed  | it 🔍     |
|    | Albumin                 | м                          | CAP789                       | g/dL       | ALBUMIN (BKR)        | 12300243       | Blood              | g/dL                  | Unmap Ed  | it 🔍     |
|    | Edit the I              | aboratory                  | data as des<br>Lab Test Code | sired      | Specimen<br>Type     | Lab UO         | M Actio            | ons                   |           |          |
|    | 6 ALBUM                 | IN (BKR)                   | 12300243                     |            | Blood                | g/dL           | 7<br>Save          | e Cance               |           |          |
|    | Click Sav               | ve.                        |                              |            |                      |                |                    |                       |           |          |

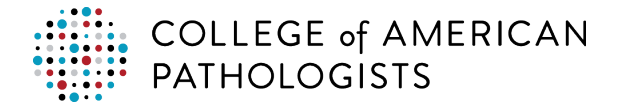

## **Confirm Your Mapped Codes**

The CAP strongly recommends that you confirm that the mapping is correct after you have finished mapping your laboratory's test codes to the CAP codes. To confirm your mappings, you must simulate a PT transmission by running the report in test mode. The following steps describe how to run the report in test mode.

| Step | Instructions                                                                                                    |
|------|----------------------------------------------------------------------------------------------------|
| 1    | Select a valid kit and specimen number from a prior PT activity that is past the due date but within 90 days. If you use a kit within 90 days, skip to step 4.                                                                                         |
| 2    | Log the PT specimen into your LIS using the kit and specimen ID numbers per your LIS ordering convention.                                                                                                    |
|      | <i>Important:</i> You only need to order and enter the results for <b>one</b> specimen for the PT you are confirming to verify your mapping.                                                                                                    |
| 3    | Accession one specimen and run it for the analytes you want to test on the instrument.                                                                                                    |
| 4    | Locate the PT extract report from your LIS report menu. The report will group all the PT information by the kit number that is unique to a CAP Mailing. You may need to contact your LIS resource that installed the report to obtain the report name. |
| 5    | Select and open the report as you do all other LIS reports.                                                                                                    |

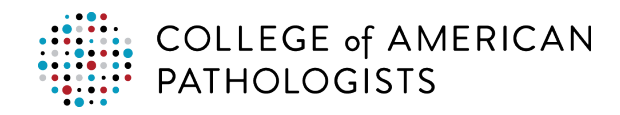

6 Run the CAP PT extract report in test mode.

Once you open the report, you will be asked to enter report parameters based on your LIS, including your desired eight-digit kit number and the type of file, in this case, it is a test or validation file (see table below). A test or validation file will **not** post the resulted information to the CAP online result form. However, the data will be acknowledged by the CAP and processed where you are eligible to receive error notifications. You can use this to confirm test code mappings and other changes without impacting your online result form.

| Test Mode Report Parameters Based on LIS |                                                          |                                                               |                                                 |  |  |  |
|------------------------------------------|----------------------------------------------------------|---------------------------------------------------------------|-------------------------------------------------|--|--|--|
|                                          | SCC Soft Sunquest Meditech Expanse/Cli<br>Server/Magic   |                                                               |                                                 |  |  |  |
| CAP kit<br>number<br>parameter           | it<br>er KIT KITUID<br>iter                              |                                                               | KIT Number                                      |  |  |  |
| Test<br>mode<br>parameter                | Enter "T" in the<br>middle initial of the PT<br>patient* | Change the default<br>"Result Submission" to<br>"TEST" in ENV | Change the default "L" to "T"<br>in Environment |  |  |  |

\*To transmit a test PT results file for Soft, you will need to adjust the patient demographic, instead a report parameter.

*Note*: For Meditech Expanse, Client Server, or Magic, you need to select a kit that was ordered within the last 90 days. If you select a kit that was ordered more than 90 days ago, you will need to create a new order for that kit.

For more details, refer to the Reports Installation guide.

7 Once you enter your report parameters, click **OK**, **Submit**, or **Run** to initiate the report to run the query and extract the information in a CSV file that will be placed in the pickup folder designated during setup, making it available for pickup.

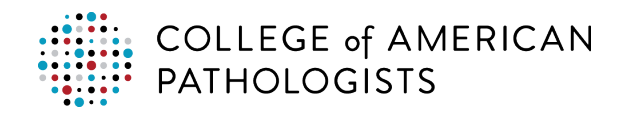

8 You will receive an email that includes the analyte details and success or failure status for each. The email will be a summary of the data that you transmitted but provide the results for each test transmitted in the file.

#### Example email #1 (some failures):

From: noreplyuat@cap.org <noreplyuat@cap.org>
Sent: Thursday, December 13, 2018 2:02 PM
Subject: Direct Transmission Test Submission CAP#:XXXXXXX Kit#:30958092

Overall Status: Submission Date: 2018-12-13T14:01:55 Specimen: CHM-11 CAP #: XXXXXX Kit #: 30958092 Mailing: CC2018

| Challenge | CAP<br>Mapping<br>Code | Response<br>Value | Unit of<br>Measure | Analyte            | Result                                                                                                    |
|-----------|------------------------|-------------------|--------------------|--------------------|----------------------------------------------------------------------------------------------------|
| 1         | CAP123                 | 1.0               | ng/mL              | Digoxin            | Successful                                                                                                    |
| 2         | CAP456                 | 70.00             | mg/dL              | LDL,<br>calculated | Successful                                                                                                    |
| 3         | CAP789                 | 2.0               | mmol/L             | Lithium            | CAP test code not<br>defined for one (or a<br>combination) of the<br>following: Survey,<br>CAP Mapping code or<br>2nd instrument. |
| 4         | CAP1011                | 250.              | U/L                | ALT (SGPT)         | Successful                                                                                                    |
| 5         | CAP1213                | 10.00             | mg/dL              | Calcium            | Invalid qualifier                                                                                                    |
| 6         | CAP1415                | 10.00             | mg/dL              | Calcium            | Successful                                                                                                    |
| 7         | CAP1516                | 100.              | U/L                | Amylase            | Invalid length /<br>precision of field                                                                                            |
| 8         | CAP1718                | 100.00            | mg/dL              | LDL,<br>measured   | Invalid specimen and analyte combination                                                                                          |

If your message has invalid qualifiers or other failures, as in the example above, resolve the issues and resubmit until all challenges are successful.

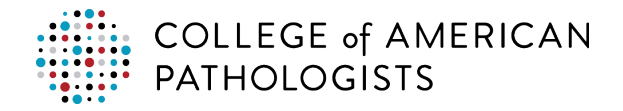

#### Example email #2 (all results successful):

From: noreplyuat@cap.org <noreplyuat@cap.org>
Sent: Friday, January 25, 2019 9:16 AM
Subject: Direct Transmission Test Submission Successful CAP#:XXXXXXX Kit#:30037671

Overall Status: Successful Submission Date: 2019-01-25T

09:16:18 Specimen: CMQ-04 CAP #: XXXXXXX Kit #: 30037671 Mailing: CMQB2017

| Challenge | CAP<br>Mapping<br>Code | Response<br>Value | Unit Of<br>Measure | Analyte          | Result     |
|-----------|------------------------|-------------------|--------------------|------------------|------------|
| 1         | CAP123                 | 1.010             |                    | Specific gravity | Successful |
| 2         | CAP456                 | 1.010             |                    | Specific gravity | Successful |
| 3         | CAP789                 | 1.010             |                    | Specific gravity | Successful |

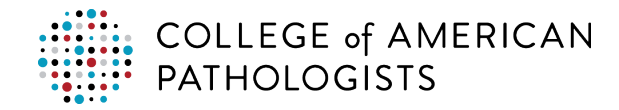

#### How to Run the Report to in Live Mode to Transmit a PT Kit

| Step | Instructions                                                                                                    |                                                                                             |                                                                                                    |                                                                                                    |  |  |
|------|----------------------------------------------------------------------------------------------------|---------------------------------------------------------------------------------------------|----------------------------------------------------------------------------------------------------|----------------------------------------------------------------------------------------------------|--|--|
| 1    | <ul><li>Find/create the PT patient.</li><li>Search for the appropriate PT patient.</li><li>If necessary, follow your laboratory's process for creating a PT patient.</li></ul>                                                     |                                                                                             |                                                                                                    |                                                                                                    |  |  |
| 2    | Enter the PT order.<br>Enter the order as you normally would with the exception of the following PT-specific order<br>entry parameters. The PT order parameters differ by LIS type. See the Standard Ordering<br>Convention table. |                                                                                             |                                                                                                    |                                                                                                    |  |  |
| 3    | Run the PT                                                                                                    | specimen(s).                                                                                |                                                                                                    |                                                                                                    |  |  |
| 4    | Locate the P                                                                                                    | PT extract report from                                                                      | your LIS report menu.                                                                                                  |                                                                                                    |  |  |
| 5    | Enter report<br>the type of fi<br>proficiency to<br>result form.                                                                                                    | parameters based on<br>le; in this case, it is a<br>esting result transmiss<br>Live Mode Re | your LIS, including your de<br>live file (see table below). A<br>sion, where the results will<br>eport Parameters Base | esired eight-digit kit number and<br>A live file is an actual<br>be posted to the CAP online<br>d on LIS |  |  |
|      |                                                                                                    | SCC Soft                                                                                    | Sunquest                                                                                                    | Meditech Expanse/Client<br>Server/Magic                                                                  |  |  |
|      | CAP kit<br>number<br>parameter                                                                                                    | KIT                                                                                         | KITUID                                                                                                    | KIT Number                                                                                               |  |  |
|      | Live<br>mode<br>parameterLeave middle initial<br>of the PT patient<br>blank*Leave the default Result<br>"Submission"<br>in ENVLeave the default "L" in<br>Environment                                                              |                                                                                             |                                                                                                    |                                                                                                    |  |  |
|      | *To submit a instead a rep                                                                                                    | an active PT kit for SC<br>port parameter.                                                  | C Soft, you will need to adj                                                                                           | ust the patient demographic,                                                                             |  |  |

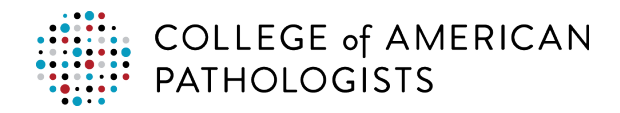

6 Run the Extract Report.

Once you enter your report parameters, click **OK**, **Submit**, or **Run** (depending on your LIS) to initiate the report to run the query and extract the information to a CSV file that will be placed in a specific location on your network, making it available for pickup.

You may run the report multiple times. The online result form will only update information that is new to the CAP based on the data most recently sent.

*Note:* Third instrument results for QCC programs cannot be directly transmitted to the CAP at this time. You must manually enter results for a third instrument online via e-LAB Solutions Suite.

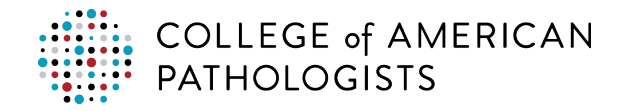

## **Reviewing and Approving Results in e-LAB Solutions** Suite

To review and approve your laboratory's PT results, wait at least 30 minutes until after running the extract report for your data to be available. Go to cap.org, click **Access e-LAB Solutions Suite**, log in, and click **Result Form Data Entry.** 

On-time reporting of PT results remains the responsibility of the laboratory. Implementation of the technology still requires that laboratories ensure that results are populated correctly prior to approving and submitting to the CAP. Any results that did not transmit such as qualitative data, must be entered and reviewed per your normal process.

*Important*: Any data received by any means (fax, online entry, or direct transmission) after midnight Central Time (CST) of the due date on the result form will not be evaluated, resulting in a failure for all analytes included in the specific PT event.

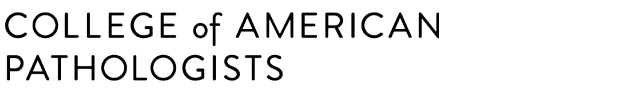

## **Email Notifications**

#### Who gets the email notifications?

When you completed the direct transmission enrollment form, you identified two contacts: the laboratory lead point of contact and the LIS coordinator/LIS manager. Both contacts will receive all system-generated email notifications. To make any changes to these contacts, call the CAP customer contact center.

#### What if I am a contact for email notifications, but I have not been receiving them?

Contact your IT/IS department to verify they are not being blocked by a security policy.

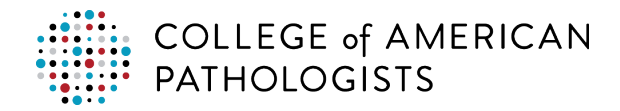

# TROUBLESHOOTING

#### **Overview**

There are several scenarios that will require you to troubleshoot a problem and take corrective action. These scenarios are:

- Partial results made it to the CAP.
- Results file made it to the hub, but no results made it to the CAP.
- Results made it from the hub to the CAP but had errors.
- Results file did not make it to the hub.

You will know if a results file did not successfully reach the CAP because:

- 1. Your laboratory will not receive a successful mapping email as part of mapping confirmation.
- 2. Your laboratory contact will receive an error email when results file transferred to the CAP with errors.
- 3. Your result form is not populated or only partially populated.

When troubleshooting, check the result form in e-LAB Solutions Suite first, then work backwards to determine the problem and your course of action. Allow 30 minutes from submission before you check the result form. If you don't receive an error email and the result form is not populated, you must utilize the hub to determine the source of the problem.

## **Troubleshooting in the Hub**

The hub provides a summary of transactions and their status. When you access the hub, you will see the Test Code Mapping page. To troubleshoot issues with transmissions, select the All Activities tab from the top menu. This dashboard of the hub provides a summary and the status of transmissions from the laboratory. It defaults to show transmissions sent that day for all laboratories a user is authorized to view.

#### Use Filters to Change the Dashboard View in the All Activities Tab

The All Activities tab allows users to view the state of transmissions, errors and delivered files. Filters can be used to change the dashboard view.

- Institution/Org: Select your specific laboratory from the drop-down menu.
- **Period:** Select a pre-defined timeframe from the drop-down menu.
- From: and To: Select a date range using the calendar icons.

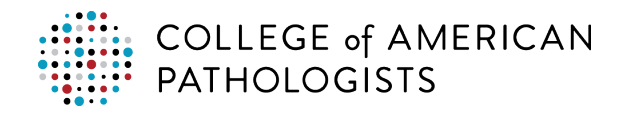

| COLLEGE of AMERICAN<br>PATHOLOGISTS<br>Laboratory Quality Solutions<br>All Activities Administration | Reports                            | <u>a</u>           | Welcome, <u>Mary Jon</u> | es   Sion Out   Help 🛄 Trans<br>Activities |
|----------------------------------------------------------------------------------------------------|------------------------------------|--------------------|--------------------------|--------------------------------------------|
| Institution/Org:                                                                                     | LIS Location ID:                   | CAP #:             | LIS:                     |                                            |
| Period:<br>Today                                                                                     | From: To:<br>10/24/2018 10/24/2018 | Last:              | Tags:                    | Search Clear                               |
| Select Date Range<br>Today                                                                           | LIS Location ID LIS                | <u>P</u> Available | <u>Pending Delivered</u> | <u>D Unprocessed Errors</u> Tag            |
| Yesterday                                                                                            | No                                 | Records Found!     |                          |                                            |
| Last 7 days                                                                                          |                                    |                    |                          |                                            |
| Last 30 days                                                                                         |                                    |                    |                          |                                            |
| This Week                                                                                            |                                    |                    |                          |                                            |
| Last Week                                                                                            |                                    |                    |                          |                                            |
| This Month                                                                                           |                                    |                    |                          |                                            |
|                                                                                                    |                                    |                    |                          |                                            |

#### **Check Transmission Status**

The screen below shows the results file transmission status. Click the various fields to access additional information.

| COLLEGE of<br>PATHOLOGIS<br>Laboratory Quality | AMERICAN<br>ITS<br>Solutions |                             |                            |           |                     | Welcome,                 | <u>Sign Out</u>   <u>Help</u> III Transfer |
|------------------------------------------------|------------------------------|-----------------------------|----------------------------|-----------|---------------------|--------------------------|--------------------------------------------|
| All Activities                                 | Administration Reports       |                             |                            |           |                     |                          | Activities                                 |
|                                                | Institution/Org:             |                             | LIS Location ID:<br>CAP #: |           |                     |                          | LIS:                                       |
| Period:                                        | Select Date Range            | From: 11/01/2019 <b>To:</b> | 01/14/2020                 | Last: 0 🗘 | Tags:               |                          | Search<br>Clear                            |
|                                                |                              |                             |                            |           |                     |                          | UPLOAD PT RESULTS FILE                     |
| Institution/Org                                | <u>CAP #</u>                 | LIS Location ID             | LIS                        | P         | Available <u>Pe</u> | nding <u>Delivered D</u> | Unprocessed Errors Tags                    |
| ABC Hospital                                   | e 1234567                    | Main Laboratory             | EPIC                       | •         |                     |                          | 33 3 😁<br>d                                |

- a. **Pending:** Files that have been sent from the agent to the hub but have not been sent to the CAP yet.
- b. **Delivered:** Files that have been successfully sent to the CAP and had no mapping errors on the hub.
- c. **P or D:** Click on the icon in the P (Pickup) or D (Delivery) columns to view the last time the hub tried to pick up or deliver a file.
- d. Errors: Files that contained file format or mapping errors when the hub processed them.
  - If there are mapping errors, a partial submission of the tests that have the correct mapping will be sent to the CAP.

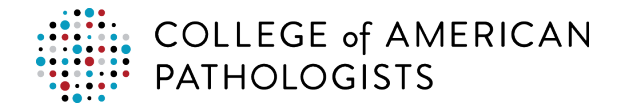

• If a file has an error, it doesn't mean it failed to send results to the CAP. Egregious errors will halt the transmission (eg, missing kit number, kit number not eight digits, or missing CAP number).

*Note:* During troubleshooting, you won't typically click on the **#** in the **CAP #** column; however, clicking will show a list of files that were sent during a given time period, the original file received from the laboratory, and the transformed file that was delivered to the CAP.

To determine what errors have occurred in a file and find out how to correct them, follow the steps below.

| Instructions                                                                                                    |                                                                    |                                                                    |                                                                                                    |  |  |
|----------------------------------------------------------------------------------------------------|--------------------------------------------------------------------|--------------------------------------------------------------------|----------------------------------------------------------------------------------------------------|--|--|
| Click the number in the Errors column in the row for your desired laboratory.                                                                                                    |                                                                    |                                                                    |                                                                                                    |  |  |
| COLLEGE of AMERICAN<br>PATHOLOGISTS<br>Levery Carly Saliens<br>At Abbilities<br>Pariodic Last 20 days<br>Institution/Orgs: At v<br>Pariodic Last 20 days<br>Institution/Orgs: At v<br>Pariodic Last 20 days<br>Institution/Orgs: At v<br>Pariodic Last 20 days<br>Institution/Orgs: At v<br>Institution/Orgs: At v<br>Institutio | 15 Location ID:<br>From: 09(24)(2018 📋 To: 1022<br>135 Location 10 | CAP #: L15:<br>2013 1 1 Lost 0 0 1 Inc. 1 Topic<br>L15 2 Available | Welcome Starchers   Sim Dat   Hale   Bower<br>Activities<br>Search Cear<br>Beeding Deferred R Marcascool Errors Terr |  |  |
| CAP Test Lalo 4107801                                                                                                    | Main                                                               | Sunquest 0                                                         |                                                                                                    |  |  |
| All the files with errors display.                                                                                                    |                                                                    |                                                                    |                                                                                                    |  |  |
| Click the number in the Attemp                                                                                                    | ot column to                                                       | see specific errors                                                | for a file.                                                                                                    |  |  |
| COLLEGT of AMERICAN<br>PATHOLOGISTS<br>Lawrang Quily Saltans<br>All Activities Adventantation Segurity                                                                                                    |                                                                    |                                                                    | Welcome, <u>Geodesis</u>   Sint.Dot   Hele 🚺 Toroby<br>Activity Details                                              |  |  |
| LIS Location ID: CAP e: LIS: SOFT Interface Type:<br>File Name: Free: 10/04/2018                                                                                                    | Proficiency Testing Interface                                      | Search Clear                                                       | < Bask To Activity Log                                                                                               |  |  |
| File Name                                                                                                    | Status                                                             | Received Delivered                                                 | Error Desc Attempt                                                                                                   |  |  |
| I 1312901.201810111318.TEST.csv                                                                                                    | Error                                                              | 10/11/2018 12:30:40 PM                                             | Validation Error: Mapping or<br>UOH error for test co 2                                                              |  |  |
| E 1312901.201810091319.TEST.csv                                                                                                    | Error                                                              | 10/09/2018 12:30:54 PM                                             | Validation Error: Mapping or<br>UOM error for test co 1                                                              |  |  |
| (ii) 1312901.201810081656.TEST.csv                                                                                                    | Error                                                              | 10/08/2018 04:00:46 PM                                             | Validation Error: Mapping or<br>UOM error for test co 1                                                              |  |  |
| 1312901.201810081547.TEST.csv                                                                                                    | Error                                                              | 10/08/2018 03:00:29 PM                                             | Validation Error: Mapping or 1<br>UGM error for test. co 1                                                           |  |  |
| 1-4 of 4 records Records per page: 50                                                                                                    |                                                                    |                                                                    | н с 1 э н                                                                                                    |  |  |
| Beautof Tree: Deartises Brook     Praced Tree; Deartises Brook of Software     Praced Tree; and be animaly in practice Software     Deartise may contain researced Tree; for deglicate fire names.                                                                                                    |                                                                    |                                                                    | Powered by Elkay                                                                                                    |  |  |
|                                                                                                    | <text><complex-block></complex-block></text>                       | <text><image/><image/><text><text></text></text></text>            | <text><complex-block><text><text><text><text></text></text></text></text></complex-block></text>                     |  |  |

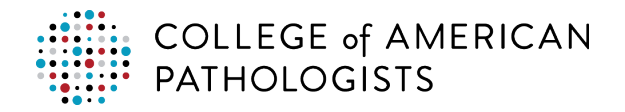

| Step | Instructions                                                                                                    |
|------|----------------------------------------------------------------------------------------------------|
|      | Additional details will display.                                                                                                    |
|      | COLLEGE of AMERICAN<br>PATHOLOGISTS<br>Laterary/CollyRefer<br>A Another<br>A Another Josephalem<br>A Another Josephalem                                                      |
|      | LIS Location ID: 1319201 Interface Type: Pullfuncy Yesting Interface LIS Name: CHOP LIS Name: CHOP LIS NAME: CHOP LIS NAME: CHOP LIS NAME: CH                                                                                                    |
|      | File Nome: 1312901.201809281726.TEST.cvv                                                                                                    |
|      | 9/28/2018 4:31:45 PM Validation Error: Mapping or UOM error for test code/codes: BU, FTI, TSH, CTIBC. Please fix the issue and then re-send the file.<br>Code is blank or invalid for tests: FTI, CTIBC<br>File Contents:                                                                                                    |
|      | Optimize         Optimize           Software         Software         So                                                                                                    |
|      | <pre>chant variable**/dif*7;<br/>created from the conderse**/dif*7;<br/>created from the conderse***/dif*7;<br/>created from the conderse***/dif*7;<br/>created from the con</pre> |
|      | a. Error Description: Existing errors                                                                                                    |
|      | b. <b>Original:</b> The data file that the hub received.                                                                                                    |
|      | c. <b>Delivered:</b> The transformed .xml file that was delivered to the CAP.                                                                                                    |
|      | <i>Note:</i> This will primarily by used by the CAP's customer contact center to help diagnosis issues.                                                                                                    |
|      | <ul> <li>If it is a mapping error, once you have fixed it you can resend the file directly from<br/>this page by clicking <b>Resend File</b>.</li> </ul>                                                                                                    |
|      | <i>Note</i> : Even though there may be mapping errors for some analytes, a partial file of the ones that did map successfully is sent to the CAP. Also, due to the way laboratories order the tests (eg, panels), there may be tests sent in the file from the LIS that should not be sent to the CAP. These will show up as mapping errors but need no resolution by the laboratory. You can ignore this type of error once you have confirmed the mapping of a specific program.                                                                                                    |
| 3    | Find your error(s) and review the recommended resolution(s) found in the <u>Mapping</u> <u>Validation Errors</u> or <u>Results File Rejected by the hub Errors</u> table(s).                                                                                                    |
|      | If you cannot determine how to correct an error(s), call the CAP customer contact center at 800-323-4040, +001-847-832-7000 option 1.                                                                                                    |

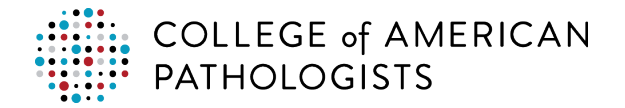

#### **Mapping Validation Errors**

| Error Code     | Error Message                                                                                                    | Mapping Issue                                                                          | Resolution                                                                                                    |
|----------------|----------------------------------------------------------------------------------------------------|----------------------------------------------------------------------------------------|----------------------------------------------------------------------------------------------------|
| Not applicable | Validation Error: Mapping or<br>unit of measure (UOM) error<br>for test code/codes: {1}.<br>Please fix the issue and then<br>re-send the file. | File transferred to the hub with errors                                                | There will be a list of laboratory test<br>codes that have no mapping or<br>there is an UOM conversion issue.<br>For mapping errors, review each of<br>the listed codes and map where<br>needed. <i>Note:</i> Not all test codes that<br>come across in the result file will<br>have a mapping. For example, any<br>tests that have qualitative<br>responses will not be mapped and<br>will always generate an error code. |
|                |                                                                                                    |                                                                                        | sure that the UOM on the mapping<br>page matches the one on the<br>incoming results file. If not, go back<br>to mapping and correct the UOM to<br>match the results file.                                                                                                    |
| Not applicable | Quantitative tests missing on<br>CAP submission email                                                                                          | Successful email but<br>found mapping<br>and/or UOM error(s)<br>when verifying results | If there are quantitative tests<br>associated with the kit that are not<br>on the CAP email, log in to the hub<br>and review the errors to see what<br>issue arose.                                                                                                    |

Key: {0} = Field(s)

{1} = Test Code(s)

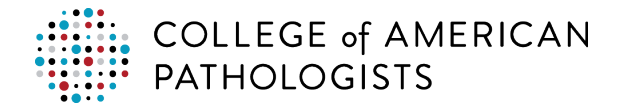

#### **Results File Rejected by the hub Errors**

| Error Code     | Error Message                                                         | Mapping Issue                                                                                                    | Resolution                                                                                                    |
|----------------|-----------------------------------------------------------------------|----------------------------------------------------------------------------------------------------|----------------------------------------------------------------------------------------------------|
| E-112          | Invalid CAP Number                                                    | Results file rejected by the hub                                                                                                    | Check the CAP number entered<br>in the LIS. It must be a seven-<br>digit number and match the<br>number that was defined in the<br>hub.                            |
| Not applicable | Validation Error: Invalid CSV format                                  | Results file rejected by the hub                                                                                                    | Most likely, the file doesn't have  <br>(pipes) between the required<br>fields.                                                                                    |
| E-1000         | Multiple Kits within the file                                         | Results file rejected by the hub                                                                                                    | More than one kit number is in<br>the incoming file. Work with your<br>LIS report writer to determine<br>why more than one kit is being<br>included in the report. |
| E-1002         | Blank file                                                            | Results file rejected by the hub                                                                                                    | Report generated a file with no data. Re-run the PT Extract Report.                                                                                                |
| E-1015         | Kit # missing or invalid                                              | Results file rejected by the hub                                                                                                    | Review the kit # on the order in<br>the LIS and verify it is an eight-<br>digit number.                                                                            |
| Not applicable | Validation Error: {0} is blank<br>or invalid for tests: {1}           | Results file rejected by the hub                                                                                                    | Required field is missing or has some other issue. Need to review in the LIS.                                                                                      |
| Not applicable | Unexpected Error:<br>Translation error occurred                       | Results file rejected by the hub                                                                                                    | Call the CAP customer contact<br>center at 800-323-4040, +001-<br>847-832-7000 option 1.                                                                           |
| Not applicable | Validation Error: All analytes<br>failed validation and/or<br>mapping | No mapping exists for<br>the kits mailing in the<br>hub for tests in the file<br>extracted from the LIS.<br>No data sent to the<br>CAP. | Check the mapping to be sure it<br>has been done for this<br>transmitted program.                                                                                  |

Key: {0} = Field(s)

{1} = Test Code(s)

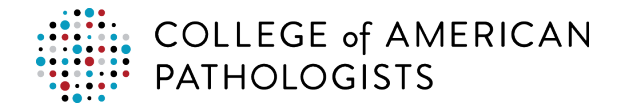

#### **Error Emails with Fault Codes**

| Fault<br>Code | Fault<br>Description                   | Long Description                                                                                                    | Next Steps                             | Email Message                                                                                                    |
|---------------|----------------------------------------|----------------------------------------------------------------------------------------------------|----------------------------------------|----------------------------------------------------------------------------------------------------|
| 102           | Invalid username<br>and/or password    | Please validate that the user name and password received from the CAP                                                                         | Call CAP<br>customer<br>contact center | For users transmitting PT results<br>using Data Innovations<br>Instrument Manager:                                                                                                    |
|               |                                        | for this service have<br>been entered correctly in<br>the CAP profile.                                                                        |                                        | The username and/or password are incorrect. Verify that this information is entered correctly.                                                                                                    |
|               |                                        |                                                                                                    |                                        | For users transmitting PT results directly from their LIS:                                                                                                    |
|               |                                        |                                                                                                    |                                        | The hub connection to the CAP is failing to authenticate. Call the CAP customer contact center at 800-323-4040, +001-847-832-7000 option 1.                                                                                                    |
| 103           | Laboratory not authorized              | Your laboratory's CAP<br>number is not authorized<br>for direct transmission.                                                                 | Call CAP<br>customer<br>contact center | The CAP is unable to receive PT results by direct transmission.<br>Call the CAP customer contact center at 800-323-4040, +001-<br>847-832-7000 option 1.                                                                                                    |
| 104           | Invalid CAP/Kit<br>Combination         | Validate that the kit<br>number entered in the<br>LIS during PT ordering<br>matches the kit number<br>on the result form.                     | Laboratory<br>verification             | An invalid kit number has been<br>entered into the LIS when the<br>order for PT was placed. Review<br>the kit # provided on your printed<br>result form and re-enter the<br>correct number.                                                                                         |
| 105           | Invalid<br>Kit/Specimen<br>combination | Validate that the kit<br>number and specimen ID<br>entered in the LIS during<br>PT ordering matches the<br>result form and specimen<br>label. | Laboratory<br>verification             | An invalid kit # and/or specimen<br>ID has been entered in the LIS<br>when the order for PT was<br>placed. Review the kit # provided<br>on your printed result form and on<br>the specimen label for the correct<br>specimen ID and re-enter the<br>correct information in the LIS. |
| 106           | Kit too late                           | PT results submission is past the due date printed on the result form.                                                                        | Laboratory<br>verification             | Submission of PT results is past<br>the due date—transmitted results<br>will not be evaluated. Review the<br>printed result form and kit<br>instructions for the due date.                                                                                                    |

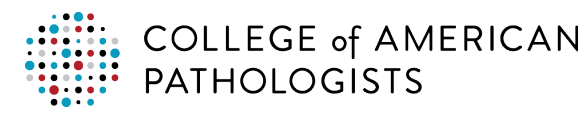

| Fault<br>Code | Fault<br>Description                                                                                                    | Long Description                                                                                                    | Next Steps                                                               | Email Message                                                                                                    |
|---------------|----------------------------------------------------------------------------------------------------|----------------------------------------------------------------------------------------------------|--------------------------------------------------------------------------|----------------------------------------------------------------------------------------------------|
| 111           | Invalid survey                                                                                                    | PT program being<br>transmitted is not<br>enabled for direct<br>transmission. Please<br>enter your results online<br>in e-LAB Solutions Suite. | External LOINC spreadsheet                                               | This program is not enabled for<br>PT result reporting by direct<br>transmission. Please enter results<br>online in e-LAB Solutions Suite.                                                                   |
| 201           | CAP test code<br>not defined for<br>one (or a<br>combination) of<br>the following:<br>survey, CAP<br>mapping code or<br>2nd instrument. | Validate that your LIS<br>test code is mapped to<br>the correct CAP mapping<br>code.                                                           | Laboratory<br>verification                                               | Results were detected for an<br>analyte for which there is no<br>field(s) available on the result<br>form. Verify that your test code is<br>mapped to the appropriate CAP<br>test code.                      |
| 202           | Invalid specimen<br>and analyte<br>combination                                                                                          | PT result for the<br>analyte/specimen is<br>being ignored because<br>there is no field on the<br>result form for this<br>specimen.             | Email warning<br>to the<br>laboratory; no<br>action on their<br>part.    | The PT result value is not defined<br>for the kit #—there is no field(s)<br>available in result form data entry.                                                                                             |
| 203           | Invalid length /<br>precision of field                                                                                                  | The length and/or<br>precision of the result do<br>not fit into the program's<br>result form.                                                  | Laboratory<br>verification                                               | A PT result value was transmitted<br>that is out of the range defined in<br>result form data entry. Validate<br>the required whole number and<br>decimal place for the impacted<br>field on the result form. |
| 204           | Invalid unit of measure                                                                                                    | The unit of measure<br>embedded in the CAP<br>mapping code does not<br>match the result form<br>unit of measure options,                       | PT operations                                                            | The UOM associated with the CAP test code does not match the UOM options on the result form. Call the CAP customer contact center at 800-323-4040, +001-847-832-7000 option 1.                               |
| 205           | Invalid qualifier                                                                                                    | The qualifier ("<", ">")<br>transmitted does not<br>match what is expected<br>on the result form.                                              | An email<br>warning to the<br>laboratory, no<br>action on their<br>part. | The qualifier that was transmitted<br>does not match what is required<br>in result form data entry. For<br>example, a "less than" value was<br>used for a "greater than" value<br>response.                  |

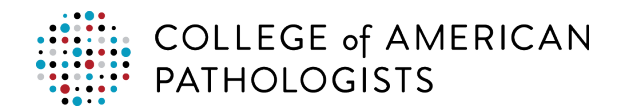

| Fault<br>Code | Fault<br>Description                                        | Long Description                                                                                                    | Next Steps                 | Email Message                                                                                                    |
|---------------|-------------------------------------------------------------|----------------------------------------------------------------------------------------------------|----------------------------|----------------------------------------------------------------------------------------------------|
| 212           | Result Form for<br>the Kit has<br>already been<br>approved. | Result form for the kit<br>has already been<br>approved. Please view<br>the kit transaction history<br>screen in e-LAB<br>Solutions Suite, result<br>form data entry, to see<br>who approved the kit in<br>your laboratory. | Laboratory<br>verification | PT results have already been<br>approved. Go to e-LAB Solutions<br>Suite, result form data entry. Kit<br>transaction history to see who<br>approved the results. |

Key:  $\{0\}$  = Field(s)

{1} = Test Code(s)

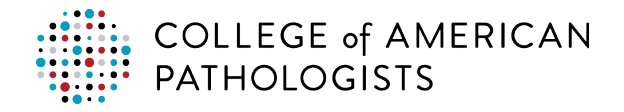

## **Troubleshooting the Agent**

#### **Results File is not Transmitted to the Hub**

The following table outlines possible issues and causes. Unless otherwise specified, you should contact your LIS administrator for help in resolving these issues.

| Issue                                                                  | Possible Problem/Potential Resolution                                                                                         |
|------------------------------------------------------------------------|----------------------------------------------------------------------------------------------------|
| Report runs but no file is found in the pickup folder                  | <ul> <li>The appropriate CAP printer was not defined or no printer selected (SCC Soft LIS only).</li> </ul>                   |
|                                                                        | Report setup issues.                                                                                                    |
|                                                                        | <ul> <li>Security changed, not enabling access for the report to write to<br/>the pickup location</li> </ul>                  |
|                                                                        | <ul> <li>The file was moved by the agent; verify in the archive folder or<br/>the hub.</li> </ul>                             |
| The report runs and the file is in the                                 | • Verify that the agent is in a "Running" status.                                                                             |
| appropriate folder, but it is not<br>picked up and sent to the hub for | • Verify that the agent is running under the Admin credentials.                                                               |
| further processing                                                     | • Verify that the connection configuration has a status of "ON".                                                              |
|                                                                        | • Verify that the connection configuration is pointed to the correct location.                                                |
|                                                                        | <ul> <li>Verify that the drive location is available and online to the network.</li> </ul>                                    |
|                                                                        | <ul> <li>Verify that there are no security changes to access that folder<br/>path.</li> </ul>                                 |
|                                                                        | • Verify that the files extension is CSV and matches the extension defined in the agent.                                      |
| Extract file is empty                                                  | Verify kit number was entered correctly in the extract report and matches the kit for the CAP PT that was ordered in the LIS. |

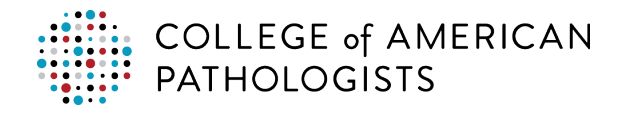

## **GLOSSARY OF TERMS**

- 1. CAP number A unique, seven-digit identification number assigned to each laboratory.
- 2. **Specimen ID –** An alpha-numeric identification assigned to each specimen included in a PT kit (eg, CHM-01). This information can be found on the specimen label.
- 3. **Kit number –** A unique, eight-digit number assigned to each PT kit shipped from the CAP that can be found on the result form.
- Ordering convention A standardized way of entering CAP PT-related information into the LIS to start PT kit processing and begin the process of electronic transmission of results. Laboratories are required to enter their CAP number, kit number, and specimen ID in prescribed fields.
- 5. **PT extract report –** A report that you will run in your LIS to generate a CSV file containing PT results for a given PT kit. This file will be placed in your laboratory's designated pickup folder.
- 6. PT results file Output generated by the PT extract report that contains your PT results
- 7. **Test compendium report –** A report that you will run to query your LIS for a complete list of your laboratory's test codes, description, UOM, and specimen type. This report will be saved to a temporary location on your computer.
- 8. Hub A cloud-based interface providing secure PT data transfer between your laboratory's LIS and the CAP. When your PT results reach the hub, it will transform the file into a format that is recognizable to the CAP. Part of this transformation involves the translation of your laboratory's test codes to CAP codes. This type of interface connectivity is widely used in clinical laboratories to facilitate the exchange of clinical data between laboratories and physician office practices.
- 9. **Agent** A light-weight software application that transfers the CSV file containing PT results from the laboratory's local network to a cloud-based interface known as the hub.
- 10. **Network path** A designated location on your local server for the pickup folder that will receive the PT results file.
- 11. Laboratory test codes Each laboratory has its own code originating from instrumentation or the LIS to describe each test the laboratory performs. These test codes vary from laboratory to laboratory, for example, when testing for glucose, one laboratory system might issue results for "glu," another for "test 29," and another for "glucose, serum."
- 12. **CAP Codes –** A master list of standardized clinical laboratory test codes that correspond to a single PT result. Each CAP code encompasses information including the analyte being tested, the unit of measure of the test result, and the specimen matrix (eg, blood or urine).
- 13. **Test code mapping –** A setup step performed in the hub during which the laboratory matches the codes it uses to describe each test that it performs to the corresponding CAP codes. This ensures that each result transmitted to the CAP is accurately reported and captured on the result form in e-LAB Solutions Suite.

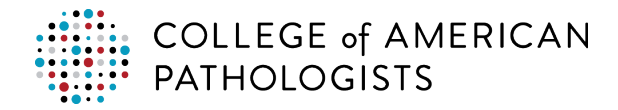

# APPENDIX

#### **Alternate Methods for Mapping CAP Codes**

# Method 2: Download the CAP mapping codes to spreadsheet and match to your laboratory's test codes

With this option, map codes in a CSV file and upload it to the hub.

\*A CSV file is a data file format that allows for the transfer of data from one program/application to another. In the case of PT direct transmission, a CSV file allows for data transfer between your laboratory's LIS and the hub.

| Step | Instructions                         | S                          |                                                            |                       |                          |                         |                        |                  |
|------|--------------------------------------|----------------------------|------------------------------------------------------------|-----------------------|--------------------------|-------------------------|------------------------|------------------|
| 1    | Go to cap.org<br><b>Transmissio</b>  | g and clic<br><b>n</b> .   | k Access                                                   | e-LAB S               | olutions Suite.          | Log in, the             | n click <b>Se</b>      | et-up Direct     |
| 2    | Hover over th                        | ne Admin                   | istration ta                                               | b and cli             | ck <b>Test Code M</b>    | lapping.                |                        |                  |
| 3    | Click <b>Export</b><br>meeting the f | to CSV.<br>ilter crite     | <i>Note:</i> If you<br>ria will be e<br><sub>Reports</sub> | u used s<br>exported. | orting feature to        | filter the CA           | AP codes               | s, only the data |
|      | CAP Program Descri                   | ption:                     | CAP Test Descrip                                           | tion:                 | CAP Mapping Code:        | Status:                 | *                      |                  |
|      | Lab Test Description                 |                            | Lab Test Code:                                             | 3<br>Keport to CSV    | Specimen Type:           | CAP #:                  |                        | Search<br>Clear  |
|      | CAP Test Description                 | CAP Program<br>Description | CAP Mapping<br>Code *                                      | CAP UOM               | Lab Test Description Lab | Test Code Speci<br>Type | <sup>men</sup> Lab UOM | Actions          |
|      | % Inhibition                         | CGS5                       | CAP123                                                     | %                     |                          |                         |                        | ٩                |
|      | 11-deoxycortisol                     | Y                          | CAP456                                                     | nmol/L                |                          |                         |                        | ۹                |
|      | 11-deoxycortisol                     | Y                          | CAP789                                                     | ng/mL                 |                          |                         |                        | ۹                |
|      | 17-<br>hydroxycorticosteroids        | Ν                          | CAP1011                                                    | mg/L                  |                          |                         |                        | ۹                |
|      | 17-<br>hydroxyprogesterone           | Υ                          | CAP1213                                                    | ng/dL                 |                          |                         |                        | ۵                |
|      | 17-                                  | Y                          | CAP1415                                                    | nmol/L                |                          |                         |                        | ۹                |
|      | *Data is for illustra                | tive purpose               | es only.                                                   |                       |                          |                         |                        |                  |

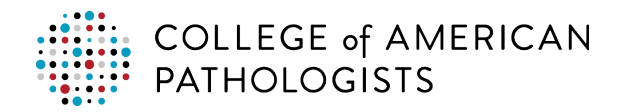

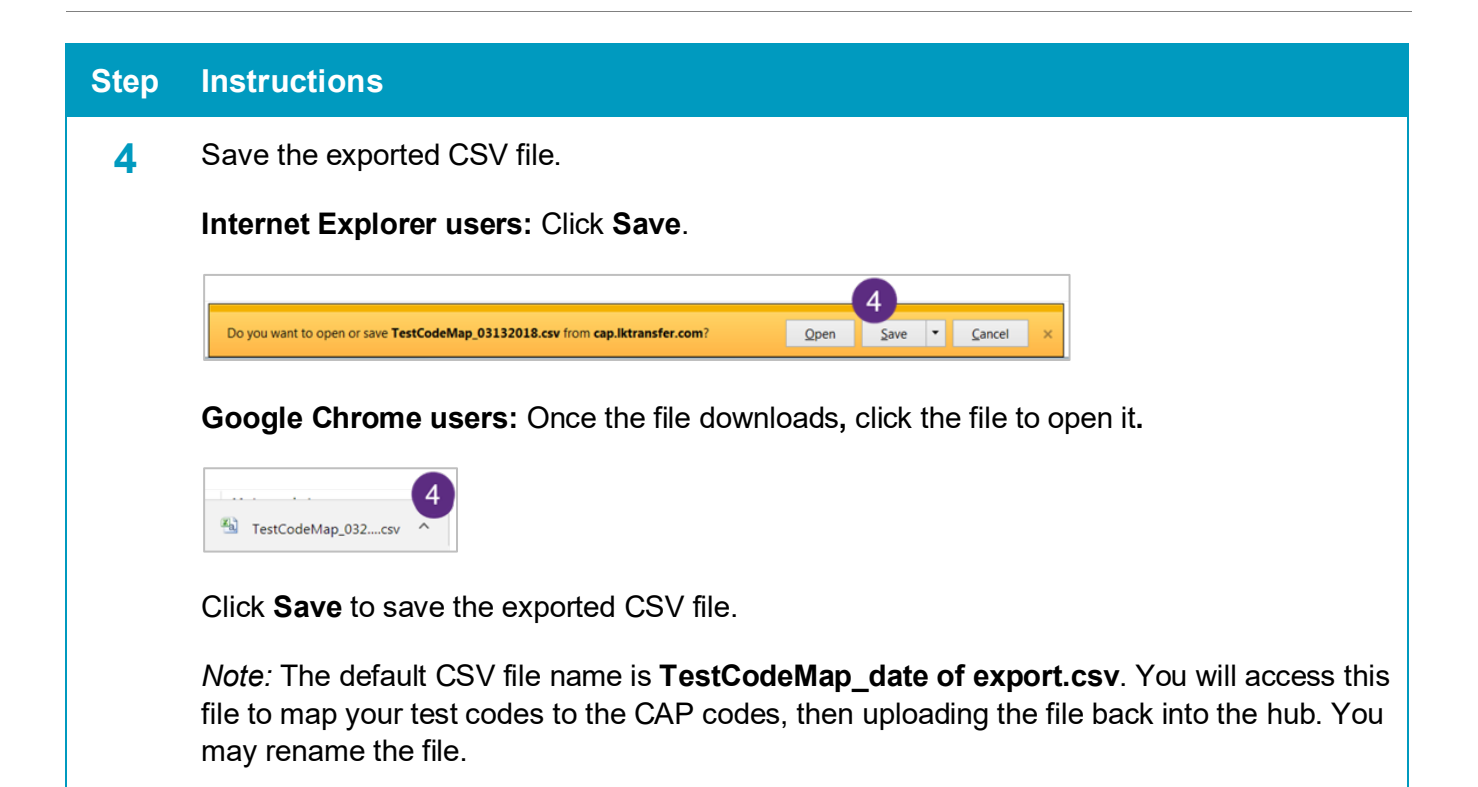

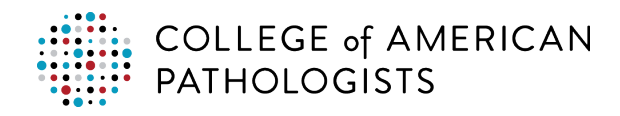

5 Open the file in Excel and enter your laboratory's test description, test code, specimen type, and UOM into the corresponding LabTestDescription, LabTestCode, SpecimenType, and LABUOM columns.

After you've entered all your data, **save** the file.

#### Important:

Do not change (rename) the column headings.

Do **not** reorder the columns. The columns in your CSV file must **EXACTLY** match the column headings you see below. If your columns are different, the upload of mapped test codes will fail.

| X    |                        | 10.00                 | Contractor of the | Contraction of the   | TestCod              | eMap_03132018 - Mic                           | crosoft Excel | -           |            |
|------|------------------------|-----------------------|-------------------|----------------------|----------------------|-----------------------------------------------|---------------|-------------|------------|
| ۲    | e Home Insert          | Page Layout Formulas  | Data Review View  | v                    | _                    |                                               |               |             |            |
| ľ    | Aria                   | il - 10 - A           |                   | Wrap Text            | General +            |                                               | Normal        | Bad         | Good       |
| Pas  | te V Format Painter    | х ц • 🖽 • 🖄 •         |                   | 🗱 🔝 Merge & Center - | \$ - % , 30 -00      | Conditional Format as<br>Formatting * Table * | Neutral       | Calculation | Check Cell |
|      | Clipboard 12           | Font                  | ra Aliç           | anment 15            | Number 15            |                                               | Style         | rs.         |            |
|      | J34                    | • (* f <sub>x</sub>   |                   |                      |                      | 5                                             |               |             |            |
| 1.54 | A                      | В                     | С                 | D                    | E                    |                                               | G             |             | Н          |
| 1    | CAPTestDescription     | CAPProgramDescription | CAPMappingCode*   | CAPUOM               | LabTestDescription   | LabTestCode                                   | SpecimenType  | LABUO       | N          |
| 2    | Acetaminophen          | C                     | CAP123            | ug/mL                | Acetaminophen        | ACETM                                         | BLOOD         | ug/mL       |            |
| 3    | Acetaminophen          | CZQ                   | CAP456            | ug/mL                | Acetaminophen        | ACETM                                         | BLOOD         | ug/mL       |            |
| 4    | Acetaminophen          | SDS                   | CAP789            | ug/mL                | Acetaminophen        | ACETM                                         | BLOOD         | ug/mL       |            |
| 5    | Albumin                | С                     | CAP1011           |                      | Albumin              | ALB                                           | BLOOD         | g/dL        |            |
| 6    | Albumin Electrophor,g/ | ELP                   | CAP1213           | %                    |                      |                                               |               |             |            |
| 7    | Albumin Electrophor,g/ | M                     | CAP1415           | %                    |                      |                                               |               |             |            |
| 8    | Albumin Electrophor,g/ | ELP                   | CAP1617           | g/dL                 |                      |                                               |               |             |            |
| 9    | Albumin Electrophor,g/ | M                     | CAP1819           | g/dL                 |                      |                                               |               |             |            |
| 10   | Aldosterone/Renin Rati | Y                     | CAP2021           | Ratio                |                      |                                               |               |             |            |
| 11   | Alkaline phosphatase   | FLD2                  | CAP2223           |                      |                      |                                               |               |             |            |
| 12   | Alkaline phosphatase   | С                     | CAP2425           | U/L                  | Alkaline Phosphatase | ALKP                                          | BLOOD         | U/L         |            |

\*Data is for illustrative purposes only.

**Optional:** You may delete any rows related to tests that are listed but your laboratory does not perform.

*Note:* You only have to map one instance of a CAP Mapping Code and the upload process will populate the code for all programs associated with that code.

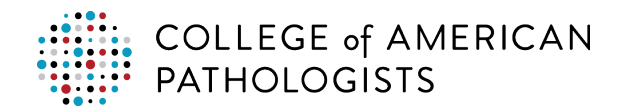

|                                                        | All Activities Adm                                                                                                    | ninistration                                                                                                    | Reports                                                                                                    |                                                                                                    |                                                                                                    |                                                                         |                                                                           | Test Code Ma               | ppin  |
|--------------------------------------------------------|----------------------------------------------------------------------------------------------------|----------------------------------------------------------------------------------------------------|----------------------------------------------------------------------------------------------------|----------------------------------------------------------------------------------------------------|----------------------------------------------------------------------------------------------------|-------------------------------------------------------------------------|---------------------------------------------------------------------------|----------------------------|-------|
|                                                        | CAP Program Descri                                                                                                    | ption:                                                                                                    | CAP Test Descrip                                                                                                    | tion:                                                                                                    | CAP Mapping Code:                                                                                        | Status:                                                                 | •                                                                         |                            |       |
|                                                        | Lab Test Description                                                                                                    | 17                                                                                                    | Lab Test Code:                                                                                                    |                                                                                                    | Specimen Type:                                                                                           | CAP #:                                                                  |                                                                           | Search                     |       |
|                                                        |                                                                                                    |                                                                                                    |                                                                                                    | Export to CSV                                                                                                    | Refresh CAP Test Code   U                                                                                | 6<br>pload Mapped File                                                  | ADD TEST CODES                                                            | UPLOAD TEST                | CODES |
|                                                        | CAP Test Description                                                                                                    | CAP Program                                                                                                    | CAP Mapping                                                                                                    | CAP UOM                                                                                                    | Lab Test Description La                                                                                  | b Test Code S                                                           | pecimen Lab UOM                                                           | Actions                    |       |
|                                                        | % Inhibition                                                                                                    | CGS5                                                                                                    | CAP123                                                                                                    | %                                                                                                    |                                                                                                    | 104<br>104                                                              | 1pc                                                                       |                            | 0     |
|                                                        | 11-deoxycortisol                                                                                                    | Y                                                                                                    | CAP345                                                                                                    | nmol/L                                                                                                    |                                                                                                    |                                                                         |                                                                           |                            | 6     |
|                                                        | 11-deoxycortisol                                                                                                    | Y                                                                                                    | CAP789                                                                                                    | ng/mL                                                                                                    |                                                                                                    |                                                                         |                                                                           |                            | ۹     |
|                                                        | 17-<br>hydroxycorticosteroids                                                                                                    | N                                                                                                    | CAP1011                                                                                                    | mg/L                                                                                                    |                                                                                                    |                                                                         |                                                                           |                            | •     |
|                                                        | 17-<br>hydroxyprogesterone<br>17-                                                                                                    | r<br>v                                                                                                    | CAP1213                                                                                                    | ng/dL                                                                                                    |                                                                                                    |                                                                         |                                                                           |                            |       |
|                                                        |                                                                                                    |                                                                                                    | CAP1413                                                                                                    | nmol/L                                                                                                    |                                                                                                    |                                                                         |                                                                           |                            |       |
| *Data is for il<br>Click <b>Bro</b>                    | hydroxyprogesterone<br>17-ketosteroids<br>Illustrative pui<br>wse and                                                                                                    | n<br>rposes or<br>select                                                                                                    | capitilis<br>capitiliz<br>ily.<br>the mapp                                                                                                    | mg/L                                                                                                    | / file.                                                                                                  |                                                                         |                                                                           |                            | •     |
| Data is for il<br>Click Bro<br>Upload CSV<br>CSV File  | hydroxyprogesterone<br>17-ketosteroids<br>Illustrative pui<br>bwse and<br>' File<br>CAP #: 772<br>e Name: Choo<br>• Only C<br>• Only C                                                                                    | N<br>rposes or<br>select<br>201<br>se File No fi<br>CSV file form                                                                                                    | CAPIEI7<br>Ily.<br>the mapp<br>ile chosen<br>nat is allowed to<br>be:                                                                                                    | ped CS                                                                                                    | / file.                                                                                                  |                                                                         |                                                                           |                            | 9     |
| *Data is for il<br>Click Bro<br>Upload CSV<br>CSV File | hydroxyprogesterone<br>17-ketosteroids<br>Illustrative pui<br>DWSE and<br>Y File<br>CAP #: 772<br>e Name: Choo<br>Only C<br>Data f<br>CAPT<br>Labte<br>Please<br>autom<br>Be sur                                          | N<br>rposes or<br>select<br>201<br>se File No fi<br>CSV file form<br>format must<br>estDescrip<br>astCode, SI<br>atically con<br>re to review                                   | CAPIEI7<br>ILY.<br>the mapp<br>ile chosen<br>nat is allowed to<br>: be:<br>tion, CAPProgr<br>pecimenTyUOM a<br>vert the test (analyte) ro                                                                                                    | mmu/L<br>mg/L<br>Ded CS<br>Ded CS<br>Ded CS<br>Ded CS<br>Ded CS<br>Ded CS<br>Ded CS<br>Ded CS<br>Ded CS<br>Ded CS                                                                                                    | / file.<br>tion, CAPMappingCo<br>do not match and if c<br>s to CAP UOM. Review<br>ults Form Data Entry ( | ide, CAPUOM,<br>conversion facts<br>the list of UO<br>(e-LAB Solutior   | LabTestDescr<br>pr is available, v<br><u>4 conversions</u> .<br>s Suite). | <b>iption</b> ,<br>ve will | G     |
| Data is for il<br>Click Bro<br>Upload CSV<br>CSV File  | hydroxyprogesterone<br>17-ketosteroids<br>Illustrative pui<br>bwse and<br>' File<br>CAP #: 772<br>e Name: Choo<br>CAP #: 772<br>e Name: Choo<br>Only C<br>Data f<br>CAPT<br>Labre<br>Please<br>autom<br>Be sur<br>8 w I h | N<br>rposes or<br>Select<br>201<br>Se File No fi<br>CSV file form<br>format must<br>estDescrip<br>estCode, Sp<br>e note that v<br>hatically con<br>re to review<br>have read ar | CAPIFITS<br>CAPIFITS<br>CAPIFITS<br>IN<br>CAPIFITS<br>CAPIFITS<br>CA | mmu/L<br>mg/L<br>Ded CS<br>Ded CS<br>DE<br>DE DE DE DE DE DE DE DE DE DE DE DE DE D | / file.<br>tion, CAPMappingCo<br>do not match and if o<br>s to CAP UOM. Review<br>ults Form Data Entry ( | de, CAPUOM,<br>conversion facture<br>the list of UOI<br>(e-LAB Solution | LabTestDescr<br>pr is available, v<br><u>A conversions</u> .<br>s Suite). | <b>iption,</b><br>ve will  | •     |

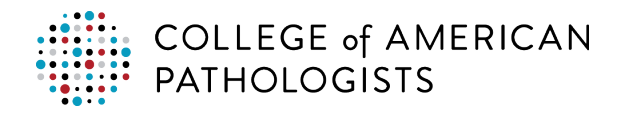

| ep | Instru                    | ctions                        |                            |                      |            |                               |               |                  |                                 |         |               |     |
|----|---------------------------|-------------------------------|----------------------------|----------------------|------------|-------------------------------|---------------|------------------|---------------------------------|---------|---------------|-----|
| 9  | Click <b>S</b><br>the scr | <b>ubmit</b> . Y<br>een as sł | ou'll see th<br>nown below | e laborator<br>′.    | y dat      | a you maj                     | pped in t     | he CS'           | V file                          | on tl   | ne ri         | ght |
|    |                           | CAP Test<br>Description       | CAP Program<br>Description | CAP Mapping<br>Code* | CAP<br>UOM | Lab Test<br>Description       | Lab Test Code | Specimen<br>Type | Lab UOM                         | Actions | V.            |     |
|    |                           | Albumin                       | С                          | CAP123               | g/dL       | ALBUMIN (BKR)                 | 12300243      | Blood            | g/dL                            | Unmap   | Edit          | 0,  |
|    |                           | Albumin                       | FLD                        | CAP456               | g/dL       | ALBUMIN (BKR)                 | 12300243      | Blood            | g/dL                            | Unmap   | Edit          | ۹   |
|    |                           | Albumin                       | м                          | CAP789               | g/dL       | ALBUMIN (BKR)                 | 12300243      | Blood            | g/dL                            | Unmap   | Edit          | ٩   |
|    |                           | CA 125                        | тм                         | CAP1011              | U/mL       | AMPHETAMINE/ME<br>URINE (BKR) | THAMPHETAMINE | 12300353         | Urine,<br>Unspecified<br>Source | l E     | Jnmap<br>Edit | ٩   |
|    |                           | Glucose                       | AQI                        | CAP1213              | mg/dL      | GLUCOSE (BKR)                 | 12301830      | Serum            | mg/dL                           | Unmap   | Edit          | 0,  |
|    |                           | Glucose                       | с                          | CAP1415              | mg/dL      | GLUCOSE (BKR)                 | 12301830      | Serum            | mg/dL                           | Unmap   | Edit          | ٩   |
|    |                           | Glucose                       | CZQ                        | CAP1617              | mg/dL      | GLUCOSE (BKR)                 | 12301830      | Serum            | mg/dL                           | Unmap   | Edit          | ٩   |
|    |                           | Glucose                       | FLD                        | CAP1819              | mg/dL      | GLUCOSE (BKR)                 | 12301830      | Serum            | mg/dL                           | Unmap   | Edit          | Q   |
|    |                           | Glucose                       | м                          | CAP2021              | mg/dL      | GLUCOSE (BKR)                 | 12301830      | Serum            | ma/dL                           | Unmap   | Edit          | 0   |

# Method 3: Manually add and match your laboratory's test codes to CAP mapping codes in the hub.

Follow these steps to manually enter your laboratory's test codes and then map them to the CAP Test Codes.

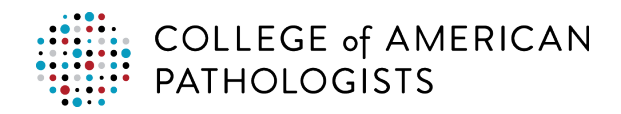

| Step |                                                                                                    |                                             | Instructi                   | on                            |                   |  |  |  |  |
|------|----------------------------------------------------------------------------------------------------|---------------------------------------------|-----------------------------|-------------------------------|-------------------|--|--|--|--|
| 1    | Go to cap.org and click Access e-LAB Solutions Suite. Log in, then click Set-up Direct Transmission. |                                             |                             |                               |                   |  |  |  |  |
|      | Hover over the Ac                                                                                    | lministration tab a                         | nd click <b>Tes</b> t       | t Code Mapping.               |                   |  |  |  |  |
|      | Click Add Test C                                                                                     | odes.                                       |                             |                               |                   |  |  |  |  |
|      | All Activities Administration                                                                        | Reports                                     |                             | Tes                           | t Code Mapping    |  |  |  |  |
|      | CAP Program Description:                                                                             | CAP Test Description:                       | CAP Mapping Code:           | Status:<br>Unmapped +         |                   |  |  |  |  |
|      | Lab Test Description:                                                                                | Lab Test Code:                              | Specimen Type:              | CAP #:                        | Search            |  |  |  |  |
|      |                                                                                                    | Export to CSV   Refresh C                   | AP Test Code   Upload Ma    | pped File I ADD TEST CODES UP | OAD TEST CODES    |  |  |  |  |
|      | CAP Test Description CAP Prog                                                                        | ram <u>CAP</u><br>In <u>Mapping CAP UOM</u> | Lab Test<br>Description Lab | Test Code Specimen Lab UOM Ad | tions             |  |  |  |  |
|      | % Inhibition CGS5                                                                                    | Code*<br>CAP123 %                           |                             |                               |                   |  |  |  |  |
|      | 11-deoxycortisol Y                                                                                   | CAP456 nmol/L                               |                             |                               | ٩                 |  |  |  |  |
|      | 11-deoxycortisol Y                                                                                   | CAP789 ng/mL                                |                             |                               | <u>Q</u>          |  |  |  |  |
|      | hvdroxvcorticosteroids                                                                               | CAP1U11 mg/L                                |                             |                               | <b>W</b>          |  |  |  |  |
| 2    | *Data is for illustrative pu<br>Enter the Lab Tes                                                    | t Code, Lab Tes                             | t Descriptio                | n, Specimen Type              | e and Lab UOM for |  |  |  |  |
|      | each test you war                                                                                    | it to map to a CAI                          | P test code.                |                               |                   |  |  |  |  |
|      | If you need addition                                                                                 | onal lines to enter                         | more codes                  | , click <b>Add</b> .          |                   |  |  |  |  |
|      | -                                                                                                    |                                             |                             |                               |                   |  |  |  |  |
|      | All Activities Administration Re                                                                     | ports                                       |                             |                               | Add Test Code     |  |  |  |  |
|      | Add New Test Code(s)                                                                                 |                                             |                             | CAP #: 1308200                | Add               |  |  |  |  |
|      | Lab Test Code                                                                                        | Lab Test Description                        | Specimen Type               | Lab UOM                       |                   |  |  |  |  |
|      |                                                                                                    | Chlorida                                    | Serum                       | umol//                        |                   |  |  |  |  |
|      | COAM                                                                                                 | Contract and                                | Securi                      | men/dl                        | <u> </u>          |  |  |  |  |
|      | COPM                                                                                                 | Corticol PM                                 | Serum                       | mcg/dL                        | 8                 |  |  |  |  |
|      | COPE                                                                                                 | COntractor                                  | Serum                       | linite/l                      | ×                 |  |  |  |  |
|      | СРК                                                                                                  | CPK, Iotal                                  | Serum                       | Units/L                       | 8                 |  |  |  |  |
|      |                                                                                                    |                                             |                             | 3                             | Save Cancel       |  |  |  |  |
|      |                                                                                                    |                                             |                             |                               |                   |  |  |  |  |
|      |                                                                                                    |                                             |                             |                               |                   |  |  |  |  |
|      |                                                                                                    |                                             |                             |                               |                   |  |  |  |  |
|      |                                                                                                    |                                             |                             |                               |                   |  |  |  |  |
| 0    | Click Sava                                                                                           |                                             |                             |                               |                   |  |  |  |  |